# ИНСТРУКЦИЯ ЗА ИЗПОЛЗВАНЕ НА ЕЛЕКТРОННАТА УСЛУГА ЗА ПРЕГЛЕД НА МЕДИЦИНСКО ДОСИЕ ОТ ЗДРАВНООСИГУРЕНИТЕ ЛИЦА

# Съдържание:

# ИНСТРУКЦИЯ ЗА ИЗПОЛЗВАНЕ НА ЕЛЕКТРОННАТА УСЛУГА ЗА ПРЕГЛЕД НА МЕДИЦИНСКО ДОСИЕ ОТ ЗДРАВНООСИГУРЕНИТЕ ЛИЦА......1

| 1. | Обі  | ци положения                    | . 3 |
|----|------|---------------------------------|-----|
| 2. | Вхо  | д и регистрация на потребители  | .4  |
|    | 2.1. | Идентификация на потребители    | .4  |
|    | 2.2. | Автентикация на потребителя     | .6  |
| 3. | Осн  | ювни функционалности            | 10  |
|    | 3.1. | Преглед и редактиране на профил | 12  |
|    | 3.2. | Избор на досие за преглед       | 12  |
|    | 3.3. | Преглед на досие                | 13  |
|    | 3.4. | Предоставяне на достъп до досие | 31  |

# 1. Общи положения

Здравният портал на Националната здравноосигурителна каса предоставя възможност на здравноосигурените лица да преглеждат онлайн своето медицинско досие. Електронната услуга за преглед на здравно досие е достъпна за всички граждани на Република България, които са (или са били) здравноосигурени, както и за гражданите на Европейския съюз, които притежават Европейска здравна карта.

Потребителите осъществяват достъп до електронната услуга посредством началната страница, която се намира на адрес: <u>http://services.nhif.bg/NZOK\_Dossier/</u>

Началната страница, изобразена на фигура 1, предоставя на потребителя следните възможности:

- Да прочете кратка информация за ползване на електронни услуги в портала на H3OK;
- Да избере бутона "Контакти" (виж фигура 1), за да прегледа списък с контактите за връзка с всички РЗОК;
- Да избере хипервръзка "Инструкция за използването на услугата за онлайн преглед на здравни досиета", за да отвори настоящата инструкция.
- Да избере хипервръзка "Тест на конфигурация" (виж фигура 1) за да провери възможността на своята система за достъп до електронните услуги, предоставяни от ЗПНЗОК. При избиране на тази връзка се отваря страница, която автоматично извършва последователни проверки за съвместимостта на Вашата система с предоставените електронни услуги. При неуспех на някоя от проверките, на съответния ред от таблицата се визуализира хипервръзка "Помощ", която трябва да активирате, за да получите информация за открития проблем.
- Да избере бутона "Вход/Регистрация" (виж фигура 1), за да осъществи вход в системата или да се регистрира.

Преди да започне работа с портала, потребителят трябва да постави своята смарткарта, съдържаща неговия универсален електронен подпис (УЕП) в четеца и да се увери, че устройството е разпознато.

| Начало   Вход/Ре                                                                    | егистрация   Контакти                                                                                                    |                                                                                                    |  |  |  |  |
|-------------------------------------------------------------------------------------|----------------------------------------------------------------------------------------------------|----------------------------------------------------------------------------------------------------|--|--|--|--|
|                                                                                     |                                                                                                    |                                                                                                    |  |  |  |  |
| 1                                                                                   | Национална                                                                                                    |                                                                                                    |  |  |  |  |
|                                                                                     | здравноосигурителна                                                                                                    | Преглед на здравно досие                                                                                                    |  |  |  |  |
|                                                                                     | каса                                                                                                    | *                                                                                                    |  |  |  |  |
| ИНФОРМАЦИЯ ЗА ПО                                                                    | ОЛЗВАНЕ НА ЕЛЕКТРОННИ УСЛУГИ В ПОРТАЛА НА НЗОК                                                                                                    |                                                                                                    |  |  |  |  |
| Настоящата страни.<br>Услугата е достъпн                                            | ца предоставя възможност за достъп до електронната услуга<br>а за всички ЗОЛ в Република България.                                                                                                    | за преглед на медицински досиета на здравноосигурени лица (ЗОЛ).                                                                                                    |  |  |  |  |
| Посредством досты<br>ползваните от тях м<br>преглеждат информ<br>услуги, предоставе | па до услугата за преглед на медицински досиета, ЗОЛ могат<br>недицински услуги – извършени прегледи, имунизации, изсле<br>нация за минали периоди и по този начин да проследят своят<br>ни от изпълнители на медицинска помощ (ИМП), които са дог | да получат информация за своето здравословно състояние, както и за<br>двания, хоспитализации и други процедури. Също така, ЗОЛ могат да<br>а здравна история. Данните в досиетата се отнасят само за медицински<br>овории партньори на НЗОК. |  |  |  |  |
| Лицата, които се яв<br>Освен това, в рамкі<br>партньори на НЗОК                     | зяват родители, попечители или настойници на други лица им<br>ите на своя потребителски интерфейс, ЗОЛ могат да предоста                                                                                                    | ат възможност за достъп до медицинските досиета на подопечните си лица.<br>вят достъп до своите досиета на избрани от тях лекари, които са договорни                                                                                         |  |  |  |  |
| За да използват ;<br>на удостоверител<br>следните:                                  | услугата, потребителите трябва да разполагат с униве<br>1ни услуги от Комисията за регулиране на съобщенията                                                                                                    | рсален електронен подпис (УЕП), издаден от регистриран доставчик<br>3. Оторизираните за Република България доставчици на УЕП са                                                                                                    |  |  |  |  |
| <ul> <li><u>ИНФОРМАЦИ</u></li> </ul>                                                | ОННО ОБСЛУЖВАНЕ АД;                                                                                                    |                                                                                                    |  |  |  |  |
| • БАНКСЕРВИЗ                                                                        | <u>3 AД:</u>                                                                                                    |                                                                                                    |  |  |  |  |
| <ul> <li>ИНФОНОТАРІ</li> </ul>                                                      | И АД;                                                                                                    |                                                                                                    |  |  |  |  |
| <ul> <li><u>СПЕКТЪР АД</u></li> </ul>                                               | 1                                                                                                    |                                                                                                    |  |  |  |  |
| <ul> <li><u>СЕП БЪЛГАР</u></li> </ul>                                               | • СЕП БЪЛГАРИЯ АД.                                                                                                    |                                                                                                    |  |  |  |  |
| За да получат дост<br>следват инструкции                                            | ъп до услугата за преглед на медицински досиета, потребите<br>ите във формата.                                                                                                    | лите трябва да приложат УЕП, да попълнят форма за регистрация и да                                                                                                    |  |  |  |  |
| Инструкции за изпо                                                                  | лзването на услугата за онлайн преглед на здравни досиета                                                                                                    | <u>.</u>                                                                                                    |  |  |  |  |
| <u>Тест на конфигура</u> ц                                                          | вия                                                                                                    |                                                                                                    |  |  |  |  |
| ерсия: 1.0.0.10                                                                     |                                                                                                    | © 2009, Национална Здравноосигурителна кас                                                                                                    |  |  |  |  |
|                                                                                     |                                                                                                    |                                                                                                    |  |  |  |  |

Фигура 1. Начална страница за достъп до услугата за преглед на здравно досие

### 2. Вход и регистрация на потребители

### 2.1. Идентификация на потребители

Потребителят избира линк "Вход/Регистрация" (виж фигура 1) и преминава през процес за идентификация, който се реализира на стъпки, в зависимост от използвания браузър. Порталът е разработен за работа с браузърите Mozilla Firefox (версия 3.0 или по-нова) и Internet Explorer (верия 6.0 или по-нова).

### 2.1.1. Идентификация посредством Internet Explorer

<u>Стъпка 1</u>: Системата визуализира екран за избор на УЕП:

| Ç | hoose a                                                              | digital certificate        |                         | ? 🗙 |  |  |
|---|----------------------------------------------------------------------|----------------------------|-------------------------|-----|--|--|
|   | Identification The website you want to view requests identification. |                            |                         |     |  |  |
|   |                                                                      | Please choose a certificat | e                       |     |  |  |
|   |                                                                      | Name                       | Issuer                  |     |  |  |
|   |                                                                      | Todor Radoslavov R         | Spektar Universal CA    |     |  |  |
|   |                                                                      | Mor                        | re Info View Certificat | e   |  |  |
|   | OK Cancel                                                            |                            |                         |     |  |  |

Фигура 2. Екран за избор на сертификат за УЕП

На този екран се извежда списък със сертификатите на потребителя. От него се избира конкретен сертификат за УЕП, като се натиска с мишката върху неговото име и се потвърждава избора с натискане на бутон "ОК".

<u>Стъпка 2</u>: Системата извежда екран за въвеждане на ПИН-код:

| 😡 CardOS API                   |         | X      |
|--------------------------------|---------|--------|
| Please enter the PIN for Sieme | ens32k. |        |
|                                |         |        |
|                                |         |        |
|                                |         |        |
|                                | OK      | Cancel |

Фигура 3. Екран за въвеждане на ПИН-код

Потребителят въвежда своя ПИН-код и натиска бутон "ДА", за да потвърди своя избор.

2.1.2. Идентификация посредством Mozilla Firefox

<u>Стъпка 1</u>: Системата извежда екран за въвеждане на ПИН-код:

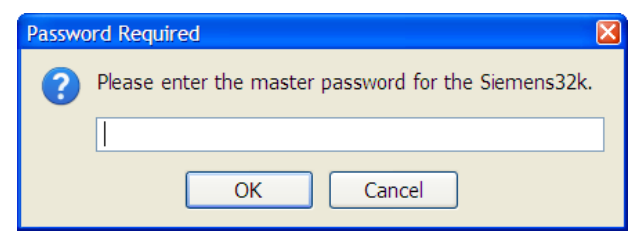

Фигура За. Екран за въвеждане на ПИН-код

Потребителят въвежда своя ПИН-код и натиска бутон "ОК", за да потвърди своя избор.

<u>Стъпка 2</u>: Системата визуализира екран за избор на УЕП:

| User Identification Request                                                                                 | ×                                                                                                    |  |  |  |
|----------------------------------------------------------------------------------------------------|----------------------------------------------------------------------------------------------------|--|--|--|
| This site has requested that you ide                                                                        | his site has requested that you identify yourself with a certificate:                                                |  |  |  |
|                                                                                                    |                                                                                                    |  |  |  |
| Issued Under: "MyOrganization"                                                                              |                                                                                                    |  |  |  |
| Choose a certificate to present as id                                                                       | entification:                                                                                                    |  |  |  |
| Siemens32k:312b77ad-c4ba-46fa-861f-9                                                                        | 77467bc0ff0 [24:52:A4:24:00:01:00:00:0D:91]                                                                          |  |  |  |
| Details of selected certificate:                                                                            |                                                                                                    |  |  |  |
| Issued to: CN=<br>079",E= postalCode=<br>44-V-22,Sofia",OU=SpektarPersonalUniv<br>L=Sofia,ST="zh.k.B        | ,OID.2.5.4.20="+359<br>:1233,OID.2.5.4.9="zh.k.Ranishora<br>ersalCertificate,OU=EGNT<br>anishora 44-V-22,Sofia",C=BG |  |  |  |
| Serial Number:<br>Valid from 13.8.2009 r. 16:03:02 to 13<br>Certificate Key Usage: Signing,Key Enc<br>Email | .8.2010 г. 16:03:02                                                                                                  |  |  |  |
| <                                                                                                    |                                                                                                    |  |  |  |
|                                                                                                    | OK Cancel                                                                                                    |  |  |  |

Фигура 4. Екран за избор на сертификат за УЕП

Потребителят избира конкретен сертификат за УЕП от падащия списък (виж червената стрелка на фигура 4) и потвърждава избора си с натискане на бутон "ОК".

# 2.2. Автентикация на потребителя

В зависимост от това дали потребителят е регистриран или не в системата, процесът по неговата автентикация се развива като Вариант 1 или Вариант 2.

# 2.2.1. Вариант 1. Потребителят има валидна регистрация

След успешна идентификация системата визуализира екран за преглед на профила – фигура 5. Потребителят може да промени своя електронен адрес, който се визуализира на текстовото поле, маркирано с червена стрелка на фигурата.

|                                                                | здравноосигурителна каса                                                                                          | Преглед на здравно досле                                                      |
|----------------------------------------------------------------|----------------------------------------------------------------------------------------------------|-------------------------------------------------------------------------------|
| Здравно досие                                                  |                                                                                                    | Име: ТОДОР РАДОСЛАВОВ                                                         |
| Обща информация                                                | Информация за потребителя                                                                                         |                                                                               |
| Алергии                                                        | Име: ТОДОР РАДОСЛАВОВ                                                                                             | Права за достъп до здравни досиета                                            |
| Имунизации                                                     | ELH:                                                                                                    | Преглед на лично досие                                                        |
| Диспансери                                                     | * E-mail: Промени<br>Внимание! Промяната на електронния адрес за кореспонденция                                   | Преглед на досиета на подопечни лица                                          |
| Рискови групи                                                  | изисква потвърждение. След промяна на ел. адрес ще<br>получите съобщение с инструкции за активиране на промяната. |                                                                               |
| Регистрации ОПЛ                                                | с настройка за извествране при постъд до лишно по                                                                 |                                                                               |
| Прегледи                                                       | Желая да получавам уведомления по електронен пъ                                                                   | ит при достъп на оторизиран от мен лекар до досието ми.                       |
| Рецептурни книжки                                              | 20000                                                                                                    |                                                                               |
| Медикаменти                                                    | MEDIIDC                                                                                                    |                                                                               |
| Лаб. изследвания                                               | Регистрация                                                                                                    |                                                                               |
| Мед. процедури                                                 | Дата на регистрация: 05.01.2010                                                                                   |                                                                               |
|                                                                | Сертификат:                                                                                                    |                                                                               |
| Хоспитализации                                                 |                                                                                                    |                                                                               |
| Хоспитализации<br>Стоматология                                 | Информация за издателя на УЕП                                                                                     | Информация за сертификата                                                     |
| Хоспитализации<br>Стоматология<br>Протоколи                    | Информация за издателя на УЕП<br>Име: Spektar                                                                     | Информация за сертификата<br>Валиден от: 13.08.2009                           |
| Хоспитализации<br>Стоматология<br>Протоколи<br>Цостъп до досие | Информация за издателя на УЕП<br>Име: Spektar<br>Държава: BG                                                      | Информация за сертификата<br>Валиден от: 13.08.2009<br>Валиден до: 13.08.2010 |

### Фигура 5. Профил на потребителя

### 2.2.2. Вариант 2. Потребителят няма регистрация.

Системата извежда екран (фигура 6), на който се предоставя възможност за избор на потребителя. Ако той няма регистрация до момента, трябва да избере бутон "Нова регистрация". Ако е сменил своя сертификат (поради изтекла валидност или друга причина), потребителят избира "Пререгистриране".

| Начало   Вход/Ре                                                   | гистрация   Контакти                                                                                              |                                                                       |
|--------------------------------------------------------------------|----------------------------------------------------------------------------------------------------|-----------------------------------------------------------------------|
|                                                                    | Национална<br>здравноосигурителна<br>каса                                                                         | Преглед на здравно досие                                              |
| РЕГИСТРАЦИЯ ЗА ТОО<br>Вашият електронен                            | OR RADOSLAVOV<br>сертификат не е регистриран в системата.                                                         |                                                                       |
| Ако нямате налична р<br>Ако сте регистриран/а<br>"Пререгистрация". | егистрация, моля изберете бутона "Нова регистрация".<br>а в системата, но имате преиздаден или нов електронен сеј | отификат е необходимо да го регистрирате отново, като изберете бутона |
| Нова регистрация                                                   | Пререгистрация                                                                                                    |                                                                       |
| Версия: 1.0.0.12                                                   |                                                                                                    | © 2009. Национална Здравноосисурителна каса                           |

#### Фигура 6. Екран за избор на регистрация или пререгистрация

Ако потребителят е избрал нова регистрация, системата визуализира екран с информация за потребителя, извлечена от неговия УЕП (фигура 7).

| ~~ | Национална<br>здравнооси                                              | і<br>гурителна                                                                                                    | Пре                                                                                                    | глед на здравно досие                                                        |
|----|-----------------------------------------------------------------------|----------------------------------------------------------------------------------------------------|----------------------------------------------------------------------------------------------------|------------------------------------------------------------------------------|
|    | каса                                                                  |                                                                                                    |                                                                                                    |                                                                              |
|    | РЕГИСТРАЦИЯ З                                                         | A TODOR RADOSLAVOV                                                                                                    | -                                                                                                    |                                                                              |
|    | Информация за                                                         | а потребителя                                                                                                    |                                                                                                    |                                                                              |
|    |                                                                       | Име: Todor R                                                                                                    | ladoslavov                                                                                                    |                                                                              |
|    | Неопределен и                                                         | дентификатор:                                                                                                    |                                                                                                    |                                                                              |
|    |                                                                       | T-mail:                                                                                                    |                                                                                                    |                                                                              |
|    | Внимание! Изпи<br>подпис: На този<br>с използването<br>може да промен | саният електронен (e-mail) а<br>е-mail адрес ше получавате<br>на електронната услуга по о<br>иите електронния адрес преди | дрес е взет от вашия Унив<br>електронни уведомления<br>нлайн преглед на здравно<br>и да потвърдите регистраци | <br>версален електронен<br>от НЭОК вые връзка<br>досие. Ако желаете<br>ията. |
|    | Информация за                                                         | а издателя на УЕП                                                                                                    | Информация за                                                                                                 | сертификата                                                                  |
|    | Име:                                                                  | Spektar                                                                                                    | Валиден от:                                                                                                   | 13.08.2009                                                                   |
|    | Държава:                                                              | BG                                                                                                    | Валиден до:                                                                                                   | 13.08.2010                                                                   |
|    | Организация:                                                          | Spektar                                                                                                    | Сериен номер:                                                                                                 |                                                                              |
|    |                                                                       |                                                                                                    | Версия:                                                                                                    | 2                                                                            |
|    |                                                                       | · · · · · · · · · · · · · · · · · · ·                                                                                     |                                                                                                    |                                                                              |

Фигура 7. Информация за потребителя

На тази стъпка потребителят може да редактира своя електронен адрес от полето "Email" (фигура 7), като потвърди промяната посредством бутон "Регистрирай". Този бутон се избира независимо дали е променен електронния адрес, за да се продължи процеса по регистрация.

И в двата случая (регистрация или пререгистрация), след като потребителят избере бутона за потвърждаване на действието ("Регистрирай"), системата извежда съобщение за успешна заявка за регистрация:

| <u>sk</u>   | Национална<br>здравноосигурителна<br>каса | Преглед на здравно досие |
|-------------|-------------------------------------------|--------------------------|
| уведомление |                                           |                          |

### Фигура 8. Съобщение за потвърждение на заявка за регистрация

Ако вместо това, получите съобщението "За да се регистрирате в портала на НЗОК е необходимо идентификационният номер в електронния Ви сертификат да е от тип ЕГН или ЛНЧ.", идентификаторът във вашия УЕП не е разпознат нито като ЕГН, нито като ЛНЧ.

Ако идентификатора е разпознат, но лице с такъв идентификатор липсва в списъка със здравноосигурени лица или настойници/попечители на здравноосигурени лица, ще получите в екрана съобщението "Няма формирано здравно досие за Вас. За повече информация се обърнете към обслужващата Ви РЗОК."

Възможно е по изключение да се изисква допълнителна идентификация на потребителя. В тези случаи, съобщението на екрана ще бъде: *"Заявката Ви за регистрация е приета. Ако искате да продължите с регистрацията, моля посетете съответната РЗОК, обслужваща Вашата област."* 

В случай, че потребителят се опита да осъществи достъп до профила си преди заявката му да е обработена, системата извежда следното съобщение:

| Начало Вход/Л    | Регистрация Контакти<br>Национална<br>здравноосигурителна<br>каса                                                                                   | Преглед на здравно досие                                                      |
|------------------|----------------------------------------------------------------------------------------------------|-------------------------------------------------------------------------------|
|                  | <b>НЗОК - ВХОД В СИСТЕМАТА</b><br>Внимание! Акаунтът Ви все още не е потвърден от админи<br>За да получите достъп до системата е необходимо заявкат | стратора на системата.<br>га Ви за регистрация да бъде разгледана и одобрена. |
| Версия: 1.0.0.12 |                                                                                                    | © 2009, Национална Здравноосигурителна каса                                   |

### Фигура 9. Съобщение за непотвърдена заявка за регистрация

Заявката за регистрация е подадена за обработка на администратор. Ако автентикацията на потребителя завърши успешно, на електронния му адрес се изпраща автоматично съобщение, което съдържа хипервръзка за активиране на неговата регистрация:

| From:             | e-services@nhif.bg                                                                                                    | Sent: | сряда 23.12.2009 15:44 |
|-------------------|----------------------------------------------------------------------------------------------------|-------|------------------------|
| To:               | Todor                                                                                                    |       |                        |
| Cc:<br>Subje      | сt. НЗОК Електронни Услуги - Активиране на акаунт                                                                                                    |       |                        |
|                   |                                                                                                    |       | -                      |
| зд                | јавеите,                                                                                                    |       |                        |
| Ви                | ≥ се регистрирахте успешно в НЗОК - Електронни услуги.                                                                                                    |       |                        |
| За<br><u>id</u> : | да активирате регистрацията си, моля изберете линка: <u>https://portal.nhif.bg/NZOK Dossier/faces/secure/registration/emailConfirm.jsp?</u><br>-258&key=31b5b204906d41db6b94c5cacfbc77b <u>1</u>           |       |                        |
| в                 | случай, че не активирате регистрацията си, няма да имате права за достъп до електронните услуги в портала.                                                                                                 |       |                        |
| Тъ                | й като това е автоматично съобщение, не следва да отговаряте или да записвате данни в адресната си книга.                                                                                                  |       |                        |
| Екі               | ип поддръжка на НЗОК - Електронни услуги                                                                                                    |       | =                      |
| Zd                | nawejte,                                                                                                    |       |                        |
| Wi                | e se registrirahte uspeshno w NZOK - Elektronni uslugi.                                                                                                    |       |                        |
| Za<br><u>id</u>   | <pre>da aktiwirate registracijata si, molja izberete linka: <u>https://portal.nhif.bg/NZOK Dossier/faces/secure/registration/emailConfirm.jsp?</u><br/>-258&amp;key-31b5b204906d41db6b94c5cacfbc77b1</pre> |       |                        |
| W :               | sluchaj, che ne aktiwirate registracijata si, njama da imate prawa za dostyp do elektronnite uslugi w portala.                                                                                             |       |                        |
| Ту                | j kato towa e awtomatichno syobshtenie, ne sledwa da otgowarjate ili da zapiswate danni w adresnata si kniga.                                                                                              |       |                        |
| Ek:               | ip poddryvka na NZOK - Elektronni uslugi                                                                                                    |       | •                      |

Фигура 10. Електронно съобщение за потвърждаване на регистрацията

След като бъде избрана хипервръзката, системата визуализира началната страница на портала (фигура 1) и изпраща автоматично съобщение на електронния адрес на потребителя, че регистрацията е успешна:

| From:    | e-services@nhif.bg                                                                                               | Sent: понеделник 28.12.2009 11:2 |  |  |  |
|----------|----------------------------------------------------------------------------------------------------|----------------------------------|--|--|--|
| Cc       | 1000                                                                                                    |                                  |  |  |  |
| Subject: | НЗОК Електронни услуги - Потвърждение за успешна регистрация                                                     |                                  |  |  |  |
| Здра     | дравейте,                                                                                                    |                                  |  |  |  |
| Вие      | активирахте успешно регистрацията си в портала на H3OK и вече можете да използвате електронните услуги в него.   |                                  |  |  |  |
| Тъй      | като това е автоматично съобщение, не следва да отговаряте или да записвате данни в адресната си книга.          |                                  |  |  |  |
| Екип     | поддръжка на НЗОК - Електронни услуги                                                                            |                                  |  |  |  |
|          |                                                                                                    |                                  |  |  |  |
| Zdra     | wejte,                                                                                                    |                                  |  |  |  |
| Wie      | aktiwirahte uspeshno registraciqta si w portala na NZOK i weche movete da izpolzwate elektronnite uslugi w nego. |                                  |  |  |  |
| Туј      | kato towa e awtomatichno syobshtenie, ne sledwa da otgowarjate ili da zapiswate danni w adresnata si kniga.      | ī                                |  |  |  |
| Ekip     | poddryvka na NZOK - Elektronni uslugi                                                                            |                                  |  |  |  |
|          |                                                                                                    |                                  |  |  |  |
|          |                                                                                                    |                                  |  |  |  |
|          |                                                                                                    |                                  |  |  |  |
|          |                                                                                                    |                                  |  |  |  |
|          |                                                                                                    |                                  |  |  |  |
|          |                                                                                                    |                                  |  |  |  |
|          |                                                                                                    |                                  |  |  |  |

Фигура 11. Съобщение за потвърждение на регистрация

При вход в системата се визуализира екран за преглед на профила, показан на фигура 5.

Ако потребителят се опита да влезе в системата, без да потвърди своя профил системата извежда следното съобщение:

| Начало Вход/Рег                                                                    | истрация Контакти<br>Национална<br>здравноосигурителна<br>каса                                                                                                    | Преглед на здравно досие                                   |
|------------------------------------------------------------------------------------|----------------------------------------------------------------------------------------------------|------------------------------------------------------------|
| уведомлен<br>Внимании<br>За промя<br># E-mai<br>Внимание<br>потаържан<br>инструкци | ние<br>el Вашата регистрация или промяна в профила не е потаър,<br>на на e-mail адреса за кореспонденция, въведете данни в<br>l:<br>промени<br>промяната на електронния адрес за кореспонденция изисква<br>вине. Спед произна на ел. адрес ще получите съобщение с<br>и за активиране на промяната. | дена чрез изпратено съобщение на e-mail:<br>поле 'E-mail'. |
| Версия: 1.0.0.12                                                                   |                                                                                                    | © 2009. Национална Здравноосигурителна каса                |

Фигура 12. Уведомление за непотвърден профил

Ако визуализираните по време на регистрацията данни в профила Ви са неточни или непълни, може да се свържете с администратор от НЗОК за нанасяне на корекции.

# 3. Основни функционалности

При всеки осъществен вход в системата на потребител с активна регистрация и валиден УЕП, системата визуализира начален екран с данните, които се съдържат в неговия профил:

| Здравно досие     |                                                                                                    | Име: ТОДОР РАДОСЛАВОВ                                                |
|-------------------|----------------------------------------------------------------------------------------------------|----------------------------------------------------------------------|
| Обща информация   | профил                                                                                             |                                                                      |
| Алергии           | информация за потребителя<br>Име: ТОДОР РАДОСЛАВОВ                                                 | Права за достъп до здравни досиета                                   |
| Имунизации        | ЕГН:                                                                                               | Преглед на лично досие                                               |
| Диспансери        | * E-mail:<br>Внимание! Промяната на електронния адрес за кор                                       | Промени Преглед на досиета на подопечни лица                         |
| Рискови групи     | изисква потвърждение. След промяна на ел. адрес<br>получите съобщение с инструкции за активиране н | ще<br>промяната.                                                     |
| Регистрации ОПЛ   | НАСТРОЙКА ЗА ИЗВЕСТЯВАНЕ ПРИ ДОСТЪП ДО                                                             | рлично досие                                                         |
| Прегледи          | — Желая да получавам уведомления по еле                                                            | <br>ктронен път при достъп на оторизиран от мен лекар до досието ми. |
| Рецептурни книжки | Запази                                                                                             |                                                                      |
| Медикаменти       |                                                                                                    |                                                                      |
| Лаб. изследвания  | Регистрация                                                                                        |                                                                      |
| Мед. процедури    | Дата на регистрация: 05.01.2010                                                                    |                                                                      |
| Хоспитализации    | Сертификат:                                                                                        |                                                                      |
| Стоматология      | Информация за издателя на УЕП                                                                      | Информация за сертификата                                            |
| Протоколи         | Име: Spektar                                                                                       | Валиден от: 13.08.2009                                               |
| Достъп до досие   | Държава: BG                                                                                        | Валиден до: 13.08.2010                                               |
| Предоставяне      | opromouply operation                                                                               | Версия: 2                                                            |
| Преглед           |                                                                                                    |                                                                      |

### Фигура 13. Профил на потребителя

Началният екран съдържа информация за правата за достъп на потребителя, за неговата регистрация и използвания от него сертификат, както и за издателя на този сертификат. Екранът е разделен на три основни части:

• Хоризонтално меню;

Начало | Профил | Помощ | Контакти

### Фигура 14. Хоризонтално меню

- Основен екран на него се визуализира основната информация при работа със системата;
- Вертикално меню.

| Здравно досие     |
|-------------------|
| Обща информация   |
| Алергии           |
| Имунизации        |
| Диспансери        |
| Рискови групи     |
| Регистрации ОПЛ   |
| Прегледи          |
| Рецептурни книжки |
| Медикаменти       |
| Лаб. изследвания  |
| Мед. процедури    |
| Хоспитализации    |
| Стоматология      |
| Протоколи         |
| Достъп до досие   |
| Предоставяне      |
| <u>Преглед</u>    |

Фигура 15. Вертикално меню

Началният екран предоставя възможност на потребителя да извърши следните действия:

- Да редактира своя профил;
- Да избере досие, което да прегледа: лично досие, досие на подопечно лице, досие на пациент (когато потребителят осъществява достъп до системата в качеството си на лекар);
- Да предостави достъп до своето досие на избран от него лекар;
- Да избере дали да получава съобщение всеки път, когато бъде осъществен достъп до медицинското досие за тази цел трябва да маркира/демаркира с

отметка полето "Желая да получавам уведомления по електронен път при достъп на оторизиран от мен лекар до досието ми", което е разположено в секция "Настройка за известяване при достъп до лично досие" (виж фигура 13), след което да потвърди своя избор посредством бутона "Запази" в същата секция. Системата визуализира съобщение "Данните Ви бяха обновени успешно" (фигура 16);

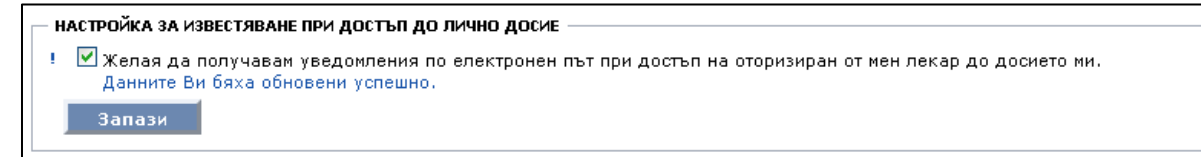

#### Фигура 16. Съобщение за обновяване на данните

### 3.1. Преглед и редактиране на профил

Като възможност за редактиране на профила, системата позволява единствено промяна на електронния адрес (e-mail) на потребителя. Тази промяна се извършва от секция "Информация за потребителя", която съдържа текстово поле "E-mail" (виж фигура 13), в което директно се въвежда новият електронен адрес, който потребителят желае да използва. Смяната на адреса се потвърждава посредством бутон "Промени", след което системата извежда съобщението от фигура 8. Регистрацията на потребителя се заключва и системата изпраща съобщение с хипервръзка за повторното й активиране на посочения нов e-mail:

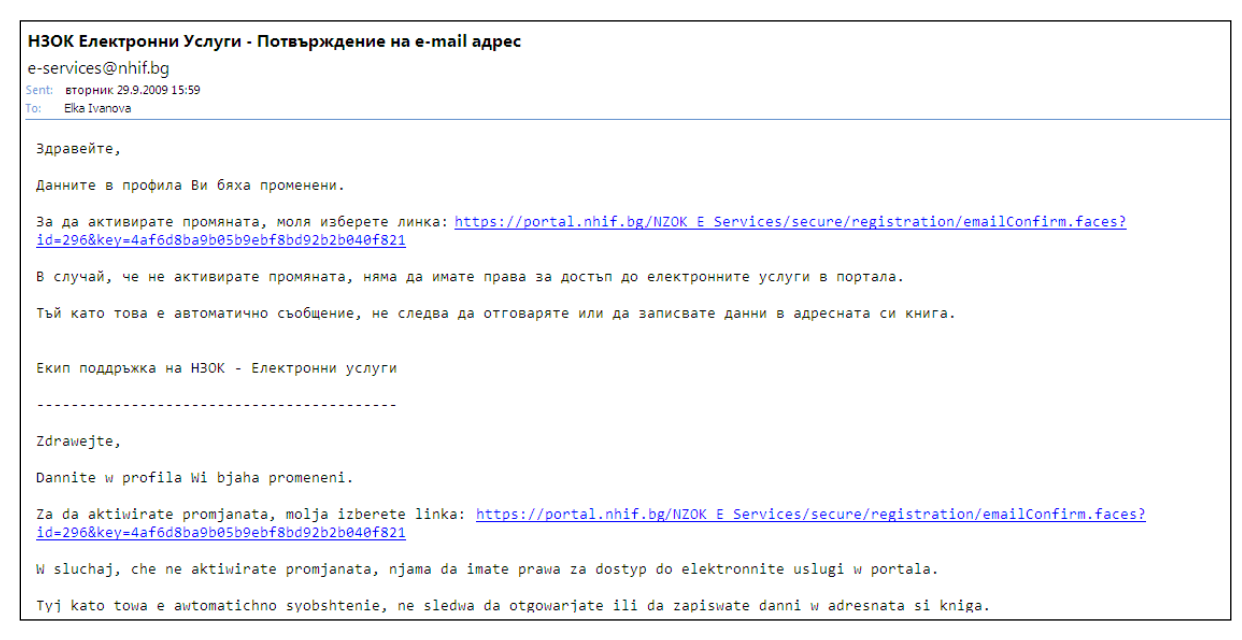

Фигура 17. Съобщение за промяна на данните в профила

След като избере хипервръзката, в браузъра на потребителя се визуализира началната страница на портала (фигура 1) и системата изпраща съобщение на електронния адрес на потребителя, че регистрацията е успешна (фигура 17).

### 3.2. Избор на досие за преглед

Потребителят избира бутона "Здравно досие" от вертикалното меню на началния екран (виж фигура 15). Системата визуализира екран за избор на досие (фигура 18). Потребителят има следните възможности:

- Да прегледа личното си досие за тази цел натиска бутон "Прегледай" от секция "Избор на собствено досие";
- Да прегледа досие на подопечно лице в текстовото поле на секция "Избор на досие в качеството Ви на родител, настойник, попечител" се въвежда идентификатор на лицето, чието досие ще бъде преглеждано, като преди това е избран типа на идентификатора – маркира се ЕГН, ЛНЧ или SSN от радио-бутона в същата секция. След въвеждане на идентификатора се избира бутон "Прегледай";
- Да прегледа досие на свой пациент, който му е дал изрично право на достъп тази възможност се предоставя само на потребители, които са регистрирани в портала като изпълнители на медицинска помощ (не е показана на фигура 18). В секция "Избор на досие в качеството Ви на лекар" се извежда в табличен вид списък на лицата, които са оторизирали потребителя да преглежда техните досиета. Потребителят избира едно от лицата и натиска бутон "Прегледай".

| ЗДРАВНО ДОСИЕ<br>Избор на собствено досие                                                                                                    |
|----------------------------------------------------------------------------------------------------|
| Име: ТОДОР РАДОСЛАВОВ                                                                                                    |
| EFH:                                                                                                    |
| Прегледай                                                                                                    |
| <b>Избор на досие в качеството Ви на родител, настойник, попечител</b><br>Имате права да преглеждате здравните досиета на други лица, ако сте техен родител/настойник/попечител.<br>За да разгледате досието въведете ЕГН/ЛНЧ/SSN на лицето:                        |
|                                                                                                    |
| Внимание!Системата предоставя достъп до здравно досие на друго лице, ако лично Вие в качеството си на родител,<br>настойник или попечител сте избрали личния лекар на посоченото от Вас лице. В противен случай достъп до здравното<br>досие няма да бъде разрешен. |

Фигура 18. Избор на досие за преглед

### 3.3. Преглед на досие

Навигацията между отделните екрани при преглед на конкретно досие се извършва с помощта на вертикалното меню, показано на фигура 15. Менюто става достъпно за потребителя, след като той е избрал досие за преглед.

### 3.3.1. Обща информация

След като потребителят избере здравното досие, което иска да прегледа (виж параграф 3.2), системата визуализира изглед "Обща информация" – входен екран на досието (фигура 19).

|                        | ЗДРАВНО ДОСИЕ (Т | ОДОР ) - ОБЩА ИНФОРМАЦИЯ —      |                |                        |
|------------------------|------------------|---------------------------------|----------------|------------------------|
| <u>Обща информация</u> | Основни данни    | Контакти Допълнителни характери | стики Гражда   | нство                  |
| Алергии                |                  | Лични данни                     |                | опл                    |
| Имунизации             | ELH:             |                                 | Име:           | Нели Добрева           |
| Диспансери             | Име:             | ТОДОР РАДОСЛАВОВ                | УИН:           | 2300                   |
| Рискови групи          | Роден(а) на:     |                                 | Практика:      | ЕТ Д-Р НЕЛИ            |
| Регистрации ОПЛ        | Пол:             | мъж                             | Служебен тел.: |                        |
| Прегледи               | Paca:            |                                 | Мобилен тел.:  |                        |
| Рецептурни книжки      | Кръвна група:    | ръвна група: Адре-              |                | СОФИЯ 03 рн ВЪЗРАЖДАНЕ |
| Медикаменти            | Здравна книжка:  |                                 |                | Донорство на органи    |
| Лаб. изследвания       | Номер:           | Европейска здравна карта        | Да / Не:       |                        |
| Мед. процедури         | Тип:             |                                 |                |                        |
| Хоспитализации         | Издадена на:     |                                 |                |                        |
| Стоматология           | Валидна до:      |                                 |                |                        |

Фигура 19. Здравно досие – обща информация

Раздел "Обща информация" включва следните изгледи, достъпни от хоризонталното меню (фигура 20):

- Основни данни;
- Контакти;
- Допълнителни характеристики;
- Гражданство.

Основни данни Контакти Допълнителни характеристики Гражданство

### Фигура 20. Хоризонтално меню на раздел Обща информация

Изглед "Основни данни" (фигура 20) се визуализира по подразбиране при отваряне на раздел "Обща информация" и включва следните секции:

- Лични данни на лицето-титуляр на досието;
- Данни за личния лекар на лицето;
- Данни за Европейска здравна карта (ако има такава);
- Индикация за донорство на органи.

Изглед "Контакти" (фигура 21) включва следните данни:

- Актуални контакти за връзка с лицето-титуляр на досието (номер на домашен, служебен и мобилен телефон; e-mail адрес);
- Адреси постоянен и временен;
- Лица за контакт списък в табличен вид.

| ЗДРАВНО ДО                                                 | сие (тодор                                                               | ) - ОБЩА ИНФОРМАЦИЯ                                                                               |                     |                  |                  |                   |  |
|------------------------------------------------------------|--------------------------------------------------------------------------|---------------------------------------------------------------------------------------------------|---------------------|------------------|------------------|-------------------|--|
| Основни да                                                 | нни Контакти                                                             | <u>Допълнителни характеристики</u>                                                                | <u>Гражданство</u>  |                  |                  |                   |  |
| Актуални контакти за връзка                                |                                                                          |                                                                                                   |                     |                  |                  |                   |  |
| Домашен те                                                 | Домашен тел.:                                                            |                                                                                                   |                     |                  |                  |                   |  |
| Служебен те                                                | ел.:                                                                     |                                                                                                   |                     |                  |                  |                   |  |
| Мобилен те                                                 | ел.:                                                                     |                                                                                                   |                     |                  |                  |                   |  |
| E-m                                                        | ail:                                                                     |                                                                                                   |                     |                  |                  |                   |  |
| Адреси                                                     |                                                                          |                                                                                                   |                     |                  |                  |                   |  |
| Адреси                                                     |                                                                          |                                                                                                   |                     |                  |                  |                   |  |
| <u>Тип</u>                                                 |                                                                          | Адрес                                                                                             |                     | 1                | <u>К От дата</u> | <u>До</u><br>дата |  |
| <u>Тип</u><br>Постояннен                                   | СОФИЯ 05 рн CEF<br>ZipCode:                                              | <u>Адрес</u><br>2ДИКА Street: No:Complex: Bl:Entranc                                              | e:Floor: Ap.:City:6 | <u>п</u><br>8134 | <u>К От дата</u> | <u>До</u><br>дата |  |
| Тип<br>Постояннен<br>Временен                              | СОФИЯ 05 рн СЕР<br>ZipCode:<br>СОФИЯ 05 рн СЕР                           | Адрес<br>ДИКА Street: No:Complex: Bl:Entranc<br>ДИКА City:София                                   | e:Floor: Ap.:City:6 | 8134             | К Отдата         | <u>До</u><br>дата |  |
| Тип<br>Постояннен<br>Временен<br>Лица за кон               | СОФИЯ 05 рн СЕР<br>ZipCode:<br>СОФИЯ 05 рн СЕР<br>гакт                   | Адрес<br>2ДИКА Street: No:Complex: Bl:Entranc<br>2ДИКА City:София                                 | e:Floor: Ap.:City:6 | 8134             | <u>К Отдата</u>  | Додата            |  |
| Тип<br>Постояннен<br>Временен<br>Лица за конт<br>Връзка Им | СОФИЯ 05 рн СЕР<br>ZipCode:<br>СОФИЯ 05 рн СЕР<br>гакт<br>е Домашен тел. | Адрес<br>2ДИКА Street: No:Complex: Bl:Entranc<br>2ДИКА City:София<br>Служебен тел. Мобилен тел. И | e:Floor: Ap.:City:6 | 8134             | <u>К Отдата</u>  |                   |  |

### Фигура 21. Изглед "Контакти" от раздел "Обща информация"

Изглед "Допълнителни характеристики" съдържа списък с особени белези на лицето в табличен вид.

Изглед "Гражданство" представя в табличен вид данни за промени в гражданството на лицето, ако има такива, както и дата, на която е придобито/загубено гражданство.

### 3.3.2. Регистрации при ОПЛ

Раздел "Регистрации при ОПЛ" включва само един изглед (фигура 22), който съдържа данни за текущия ОПЛ, при който е регистрирано лицето, както и възможност за търсене на предходни регистрации, ако има такива.

| ЗДРАВНО ДОСИЕ (ТОДОР                | ) - опл                     |                      |                          |                                      |                |                            |                  |                     |
|-------------------------------------|-----------------------------|----------------------|--------------------------|--------------------------------------|----------------|----------------------------|------------------|---------------------|
| КРИТЕРИИ ЗА ФИЛТРИРАН               | E                           |                      |                          |                                      |                |                            |                  |                     |
| P3OK:                               | Всички                      |                      | 💟 ло                     | ечебно заведен                       | ние: В         | сички                      | ~                |                     |
| Име на ИМП:                         | Всички                      |                      | ~                        |                                      |                |                            |                  |                     |
| Тип на рег.:                        | Всички                      |                      | ~                        | Вид изб                              | iop: B         | сички                      |                  |                     |
|                                     | От:                         |                      | 31                       | <b>ห</b> ือวชับเว ส                  | C              | т                          | 31               |                     |
| дата на регистрация.                | До:                         |                      | 31                       | краина да                            | Д              | o:                         | 31               |                     |
| Настойник:                          | Всички                      |                      | Причини                  | і за прекратява                      | вне: В         | сички                      | $\sim$           |                     |
| Покажи Изчис                        | ти                          |                      |                          |                                      |                |                            |                  |                     |
| РЕЗУЛТАТИ                           |                             |                      |                          |                                      |                |                            |                  |                     |
| РЗОК <u>Лечебно</u><br>заведение    | <u>УИН на</u><br><u>ИМП</u> | <u>Име на</u><br>ИМП | <u>Тип на рег.</u>       | <u>Дата на</u><br><u>регистрация</u> | Крайна<br>дата | <u>Вид</u><br><u>избор</u> | <u>Настойник</u> | <u>Прекратяване</u> |
| РЗОК ЕТ Д-Р<br>София НЕЛИ<br>- град | 2300                        | Нели<br>Добрева      | Постоянна<br>регистрация | 27.12.2007                           |                | Личен<br>избор             |                  |                     |
|                                     |                             |                      |                          |                                      |                | 1                          |                  |                     |

Фигура 22. Регистрации при ОПЛ

# 3.3.3. Прегледи

Раздел "Прегледи" включва екраните "Прегледи" (фигура 23) и "Болнични листи" (фигура 24).

По подразбиране се визуализира изглед "Прегледи", който представя в табличен вид списък с извършените прегледи на лицето, подредени в хронологичен ред. На всеки ред от списъка в колона "Амбулаторен лист" се съдържа бутон "Прегледай", посредством който се визуализира амбулаторен лист с подробни данни за конкретния преглед (фигура 25). Освен това, екран "Прегледи" предоставя възможност за търсене на прегледи за предходни периоди с допълнителни критерии за филтриране (основна и свързана диагноза, тип преглед).

| От: Тип преглед:<br>До: |  |  |  |  |
|-------------------------|--|--|--|--|
|                         |  |  |  |  |
|                         |  |  |  |  |
| Покажи Изчисти          |  |  |  |  |
|                         |  |  |  |  |
| . лист                  |  |  |  |  |
| ледай                   |  |  |  |  |
| 6                       |  |  |  |  |

Фигура 23. Прегледи

В изглед "Болнични листи" се визуализира информация за болничните листи, изписани за всяко конкретно заболяване, с възможност за търсене по брой дни и тип на болничния. За всеки болничен лист може да се визуализира амбулаторен лист с подробни данни за съответното заболяване.

| Прегледи Болнични листи                                                                                                    |  |  |  |  |
|----------------------------------------------------------------------------------------------------|--|--|--|--|
|                                                                                                    |  |  |  |  |
| КРИТЕРИИ ЗА ФИЛТРИРАНЕ<br>От:Брой дни: Всички<br>Начална дата:<br>До:                                                                         |  |  |  |  |
| Тип: Всички<br>Покажи Изчисти<br>РЕЗУЛТАТИ                                                                                                    |  |  |  |  |
| <u>№ Тип Основна диагноза МКБ Начална</u> <u>Крайна дата</u> Брой дни Амб. лист                                                               |  |  |  |  |
| 2199379         SC         В34/Вирусна инфекция с<br>неуточнена локализация         06.10.2009         10.10.2009         4         Прегледай |  |  |  |  |

### Фигура 24. Болнични листи

| амбулаторен J<br>— пашиент —— | пист                                                                                                    | п стати порежина посещение при симп |
|-------------------------------|----------------------------------------------------------------------------------------------------|-------------------------------------|
| пациент                       | ЕГН:                                                                                                    | Амбулаторен лист:                   |
|                               | име: ТОДОР РАДОСЛАВОВ                                                                                                    |                                     |
| Амбулаторе                    | н лист: 4394/06.10.2009                                                                                                    | Направление:                        |
| Посеще                        | ние за: Консултация                                                                                                    | Дата:                               |
| Тип пр                        | реглед:                                                                                                    |                                     |
| ЛЕКАР                         |                                                                                                    |                                     |
| I                             | P30K:                                                                                                    |                                     |
|                               | РЦЗ: 2203                                                                                                    |                                     |
| Леч. завед                    | ение: ЕТ Д-Р НЕЛИ                                                                                                    |                                     |
|                               |                                                                                                    |                                     |
| УИН на                        | имп: 2300                                                                                                    |                                     |
| Име на                        | имп: Нели Добрева                                                                                                    |                                     |
| Специал                       | ност: 00-Общопрактикуващ лекар                                                                                                    |                                     |
|                               |                                                                                                    |                                     |
|                               |                                                                                                    |                                     |
| - диагнози —                  | мис. В34/Вирусна инфекция с неуточнена                                                                                                    |                                     |
| основна                       | локализация                                                                                                    |                                     |
| Свързана                      | МКБ:                                                                                                    |                                     |
| Придружав                     | ащи:                                                                                                    |                                     |
| Издадени д                    | окументи: 2199379 - Болничен                                                                                                    |                                     |
| ЛЕЧЕНИЕ                       |                                                                                                    |                                     |
| Анамнеза:                     | Главоболие, отпадналост, болки в ставите.<br>Температура 37,8 С, хрема, суха кашлица.<br>Гадене, 2-кратно повръщане на стомашно<br>съдържимо: коремна болка, р.198 т.96 кг.                                                                    | Изследвания:                        |
| Състояние:                    | ОС - увредено. Субфебрилитет - 37,7. Кожа -<br>бледа, суховата; език - силно обложен.<br>Хиперемирани небни дъги. Изострено<br>двустранно везикуларно дишане, без хрипове.<br>Тахифреквентна РСД. RR 130/80. Коремни<br>органи - б.о. Миалгия. | Терапия:                            |

Фигура 25. Амбулаторен лист

# 3.3.4. Алергии

В медицинското досие се поддържат данни за установените (настоящи и отминали) алергии на лицето. Данните се визуализират в екран "Алергии" и са подредени в хронологичен ред в списък със следните показатели:

- Описание на алергията;
- Дата на установяване (начална дата);
- Изразеност силно изразена/слабо изразена;
- Бележки (текстово поле);
- Детайлен изглед:
  - P3OK;
  - РЦЗ на лечебно заведение;
  - Наименование на лечебно заведение;
  - о УИН на ИМП;
  - о Име на ИМП трите имена;
  - о Специалност на ИМП;
  - Амбулаторен лист номер.

Информацията в списъка може да се филтрира по дата, изразеност, описание. При активиране на детайлен изглед се визуализират подробни данни за лекаря (и съответно лечебно заведение), който е предоставил медицински услуги във връзка с установената алергия.

# 3.3.5. Имунизации

Изглед "Имунизации" съдържа списък от направените на лицето имунизации, подредени хронологично в табличен вид, като последният добавен запис се извежда най-отгоре. За всяка отделна имунизация в колона "Детайли" се съдържа бутон "Прегледай", посредством който се визуализира подробен изглед за конкретната имунизация.

Информацията в списъка с имунизации може да се филтрира по наименование на имунизацията, дата на поставяне и лечебно заведение, в което е поставена имунизацията.

| здравн                                                | ЗДРАВНО ДОСИЕ (ХАТЧЕ МЕХМЕД) - ИМУНИЗАЦИИ                                 |                             |            |                                             |            |
|-------------------------------------------------------|---------------------------------------------------------------------------|-----------------------------|------------|---------------------------------------------|------------|
| КРИТЕ<br>На                                           | КРИТЕРИИ ЗА ФИЛТРИРАНЕ<br>Наименование: Всички 🔽 Леч. заведение: Всички 🔽 |                             |            |                                             |            |
| От: 31<br>Дата на поставяне: До: 32<br>Покажи Изчисти |                                                                           |                             |            |                                             |            |
| РЕЗУЛ                                                 | ІТАТИ                                                                     |                             |            | Предишни 1-5 от 15                          | Следващи 5 |
| Код                                                   | <u>Наименование</u>                                                       | <u>Дата на</u><br>поставяне | <u>РЦЗ</u> | <u>Име на лечебното</u><br><u>заведение</u> | Детайли    |
| 45                                                    | Имунизация против хепатит тип<br>В (III прием)                            | 22.10.2009                  | 0218       | ЕТ ЕТИППМП                                  | Прегледай  |
| 23                                                    | Имунизация против дифтерия,<br>тетанус и коклюш (III прием)               | 25.08.2009                  | 0103       | ЕТ Д-Р ДИМИТРИНКА                           | Прегледай  |
| 18                                                    | Имунизация против<br>полиомиелит (III прием)                              | 25.08.2009                  | 0103       | ЕТ Д-Р ДИМИТРИНКА                           | Прегледай  |
| 18                                                    | Имунизация против<br>полиомиелит (III прием)                              | 17.08.2009                  | 0218: 1    | ЕТ ЕТИППМП Д-р Мехмед                       | Прегледай  |
| 23                                                    | Имунизация против дифтерия,<br>тетанус и коклюш (III прием)               | 17.08.2009                  | 0218       | ЕТ ЕТИППМП                                  | Прегледай  |

#### Фигура 26. Имунизации

| 🏉 Здравно досие -      | Имунизации - Windows Internet Explorer 🛛 🔳 🗖 🔀                           |
|------------------------|--------------------------------------------------------------------------|
| 🖉 https://192.168.128. | 46:7014/NZOK_Dossier/Faces/ADFv?_afPfrr 😵 Certificate Error 🛛 🔯          |
| детайли                | Имунизация - Имунизация против дифтерия, тетанус<br>и коклюш (III прием) |
| P30K:                  |                                                                          |
| РЦЗ:                   | 0103.                                                                    |
| Леч. заведение:        | ЕТ Д-Р ДИМИТРИНКА                                                        |
| УИН на ИМП:            | 0200 .                                                                   |
| Име на ИМП:            | ДИМИТРИНКА ЛЮБОМИРОВА                                                    |
| Специалност:           | 00-Общопрактикуващ лекар                                                 |
| Амб. лист №:           | 4078                                                                     |
| Затвори                |                                                                          |
| Done                   | 😜 Internet 🦓 👻 🔍 100% 💌 🛒                                                |

#### Фигура 27. Имунизации – подробен изглед

### 3.3.6. Диспансери

Раздел "Диспансери" включва само един екран, в който се представят основните данни за диспансеризации на лицето. Диспансеризациите са представени като списък в табличен вид, на всеки ред от списъка в колона "Детайли" се съдържа бутон "Прегледай", при избор на който се визуализират подробни данни за отделен диспансерен случай.

| ДРАВН                                                                               | Ю ДОСИЕ (ИВАН ИВ                                                                     | АНОВ) -                   | диспансери                     |                                        |                                    |                                                |                                     |  |  |  |  |  |
|-------------------------------------------------------------------------------------|--------------------------------------------------------------------------------------|---------------------------|--------------------------------|----------------------------------------|------------------------------------|------------------------------------------------|-------------------------------------|--|--|--|--|--|
| критерии за филтриране<br>Основна диагноза: Всички 💟 Съпътстваща диагноза: Всички 💟 |                                                                                      |                           |                                |                                        |                                    |                                                |                                     |  |  |  |  |  |
| Основна диагноза: Всички 💟 Съпътстваща диагноза: Всички 💟                           |                                                                                      |                           |                                |                                        |                                    |                                                |                                     |  |  |  |  |  |
|                                                                                     | Начална дата:                                                                        | От:<br>До:                | 31<br>31                       | Крайна д                               | От:<br>ата:<br>До:                 | 1-10<br>31<br>31                               |                                     |  |  |  |  |  |
| Причини за отписване: Всички                                                        |                                                                                      |                           |                                |                                        |                                    |                                                |                                     |  |  |  |  |  |
| Пока                                                                                | ажи Изчист                                                                           | и                         |                                |                                        |                                    |                                                |                                     |  |  |  |  |  |
| резул<br><u>Код</u>                                                                 | ТАТИ<br>Основна<br>диагноза                                                          | <u>Код</u><br><u>съп.</u> | <u>Съпътстваща</u><br>диагноза | <u>Начална</u><br><u>дата</u>          | Предишни 1-5<br><u>Крайна дата</u> | от 18<br><u>Причини за</u><br><u>отписване</u> | Следващи 5<br>Детайли               |  |  |  |  |  |
| 150.0                                                                               | Застойна<br>сърдечна<br>недостатъчност                                               |                           |                                | 16.10.2009                             |                                    |                                                | Прегледай                           |  |  |  |  |  |
|                                                                                     |                                                                                      |                           |                                |                                        |                                    |                                                |                                     |  |  |  |  |  |
| 120                                                                                 | Стенокардия                                                                          |                           |                                | 16.10.2009                             |                                    |                                                | Прегледай                           |  |  |  |  |  |
| I20<br>I11                                                                          | Стенокардия<br>Хипертонична<br>болест на<br>сърцето                                  |                           |                                | 16.10.2009                             |                                    |                                                | Прегледай<br>Прегледай              |  |  |  |  |  |
| I20<br>I11<br>I50.1                                                                 | Стенокардия<br>Хипертонична<br>болест на<br>сърцето<br>Лявокамерна<br>недостатъчност |                           |                                | 16.10.2009<br>16.10.2009<br>17.09.2009 | 15.10.2009                         | Води се на<br>отчет при<br>специалист          | Прегледай<br>Прегледай<br>Прегледай |  |  |  |  |  |

#### Фигура 28. Диспансери

| 🏉 Здравно досие -      | Диспансери - Windows Internet Explorer 📃 🗖 🔀                    |
|------------------------|-----------------------------------------------------------------|
| 🙋 https://192.168.128. | 46:7014/NZOK_Dossier/Faces/ADFv?_afPfrr 😵 Certificate Error 🛛 🔯 |
| детайли                |                                                                 |
|                        | Основна диагноза - Застоина сърдечна<br>недостатъчност          |
| P30K:                  | РЗОК София - град                                               |
| РЦЗ:                   | 2203                                                            |
| Леч. заведение:        | мц                                                              |
| УИН на ИМП:            | 2300                                                            |
| Име на ИМП:            | Коста Петров                                                    |
| Специалност:           | 08-Кардиология                                                  |
| Амб. лист №:           | 1069                                                            |
| Затвори                |                                                                 |
| Done                   | 🌍 Internet  🖓 🔹 👯                                               |

Фигура 29. Диспансери – детайлен изглед

### 3.3.7. Рискови групи

Екранът представя в табличен вид списък на рисковите групи, в които попада лицето. За всяка отделна рискова група може да се изведе детайлен изглед посредством бутон "Прегледай" от колона "Детайли". Предоставя се възможност за филтриране на данните в списъка по диагноза, дата на вписване и дата на отписване от рискова група, както и причини за отписване. За списъка с рискови групи се прилага странициране, като на първата страница се извеждат последните пет резултата в хронологичен ред.

| ЗДРАВНО ДОСИЕ (ДЕ                                                                                                    | лчо димов) - рискови групи |                   |                         |                                       |            |
|----------------------------------------------------------------------------------------------------|----------------------------|-------------------|-------------------------|---------------------------------------|------------|
| КРИТЕРИИ ЗА ФИЛТ                                                                                                    | РИРАНЕ                     |                   |                         |                                       |            |
| Код/Основна диаг                                                                                                    | ноза: Всички               | Причини за о      | писване: Всич           | ки 🔽                                  |            |
| Начална                                                                                                    | От: В                      | Кра               | От:<br>йна дата:<br>До: |                                       |            |
| Покажи                                                                                                    | Ізчисти                    |                   |                         |                                       |            |
| РЕЗУЛГАТИ                                                                                                    |                            |                   | Предиш                  | ни 1-5 от 9                           | Следващи 4 |
| Код/Основна<br>диагноза                                                                                              | Код/Свързана диагноза      | <u>Впис. дата</u> | <u>Отпис. дата</u>      | <u>Причини за</u><br><u>отписване</u> | Детайли    |
| Z12.1/Специално<br>скринингово<br>изследване за<br>откриване на<br>новообразувание<br>на<br>стомашночревния<br>тракт |                            | 10.04.2009        |                         |                                       | Прегледай  |
| I10/Есенциална<br>[първична]<br>хипертония                                                                           |                            | 14.03.2009        |                         |                                       | Прегледай  |

#### Фигура 30. Рискови групи

| 🏉 Здравно досие -      | Рискови групи - Windows Internet Explorer 🛛 🔳 🔀                                                                    |
|------------------------|----------------------------------------------------------------------------------------------------|
| 🙋 https://192.168.128. | 46:7014/NZOK_Dossier/faces/ADEv?_afPfm 😵 Certificate Error 🛛 🔯                                                     |
| детайли                |                                                                                                    |
|                        | Основна диагноза - Специално скринингово<br>изследване за откриване на новообразувание на<br>стомашночревния тракт |
| P30K:                  | РЗОК Кърджали                                                                                                    |
| РЦЗ:                   | 0916 .                                                                                                    |
| Леч. заведение:        | Диагностично-консултативенцентър                                                                                   |
| УИН на ИМП:            | 1000                                                                                                    |
| Име на ИМП:            | Марин Тодоров                                                                                                    |
| Специалност:           | 03-Гастроентерология                                                                                               |
| Амб. лист №:           | 995                                                                                                    |
| Затвори                | ,                                                                                                    |
| Done                   | 😜 Internet 🦓 🕶 🤮 100% 🔹 💥                                                                                          |

Фигура 31. Рискови групи – детайлен изглед

#### 3.3.8. Рецептурни книжки

Раздел "Рецептурни книжки" включва два екрана – "Данни за рецептурни книжки", който се зарежда по подразбиране и "Диагнози в рецептурни книжки". Навигацията между двата екрана се извършва с помощта на хоризонтално меню. Данните във всеки от екраните са представени в табличен вид и могат да се филтрират по различни критерии. "Данни за рецептурни книжки" съдържа информация за всяка отделна книжка, издадена на лицето, а "Диагнози в рецептурни книжки" представя диагнозите във всяка отделна книжка.

|                                    | ЗДРАВНО ДОСИЕ (  | СТЕФКА СТОЯНОВА) - PEL  | ЕПТУРНИ КНИЖКИ           |                             |
|------------------------------------|------------------|-------------------------|--------------------------|-----------------------------|
| <u>Обща информация</u>             | Данни за рецепту | <u>диагноз</u>          | зи в рецептурни книжи    | <u>KN</u>                   |
| Алергии                            | КРИТЕРИИ ЗА ФИ   | ЛТРИРАНЕ                |                          |                             |
| Имунизации                         | ŀ                | юмер: Всички            |                          |                             |
| Диспансери                         |                  | От:                     | 31                       | От:                         |
| Рискови групи                      | Дата на впис     | сване: До:              | Дата на отпи             | исване:                     |
| <u>Регистрации ОПЛ</u>             |                  |                         |                          |                             |
| Прегледи                           | Причини за отпис | сване: Всички           | $\checkmark$             |                             |
| <u>Рецептурни</u><br><u>книжки</u> | Покажи           | Изчисти                 |                          |                             |
| Медикаменти                        | РЕЗУЛТАТИ        |                         |                          |                             |
| <u>Лаб. изследвания</u>            | Номер            | <u>Дата на вписване</u> | <u>Дата на отписване</u> | <u>Причини за отписване</u> |
| Мед. процедури                     | 3729229          | 06.10.2009              |                          |                             |
| Хоспитализации                     | 2864633          | 01.01.2008              | 05.10.2009               | Запълнена                   |

Фигура 32. Рецептурни книжки

| анни за ре                          | цептурни кні              | ижки Диагнози в р                                                        | ецептурни кн           | ижки                         |                   |            |             |
|-------------------------------------|---------------------------|--------------------------------------------------------------------------|------------------------|------------------------------|-------------------|------------|-------------|
| КРИТЕРИИ З                          | ЗА ФИЛТРИРА               | IE                                                                       |                        |                              |                   |            |             |
| Ном                                 | ер: Всички                | 🗹 д                                                                      | иагноза: Всич          | ки                           | $\checkmark$      |            |             |
| Іачална да                          | От:<br>пта:<br>До:        | 31<br>Край                                                               | От:<br>на дата:<br>До: |                              | 31<br>31<br>31    |            |             |
| У                                   | ИН: Всички                |                                                                          | РЗОК: Всич             | ки                           | $\checkmark$      |            |             |
| P                                   | ЦЗ: Всички                | $\checkmark$                                                             |                        |                              |                   |            |             |
| Покажи                              | Изчист                    | и                                                                        |                        |                              |                   |            |             |
| РЕЗУЛТАТИ                           |                           |                                                                          |                        |                              |                   |            |             |
| Номер                               | <u>Код на</u><br>диагноза | <u>Описание на</u><br><u>диагноза</u>                                    | <u>Начална</u><br>дата | <u>Крайна</u><br><u>дата</u> | <u>УИН на ИМП</u> | <u>РЦЗ</u> | <u>РЗОК</u> |
| книжка                              |                           |                                                                          |                        |                              |                   |            |             |
| <u>книжка</u><br>3729229            | I11                       | Хипертонична<br>болест на сърцето                                        | 06.10.2009             |                              | 0800              | 0735       |             |
| <u>книжка</u><br>3729229<br>3729229 | I11<br>E11                | Хипертонична<br>болест на сърцето<br>Неинсулинозависим<br>захарен диабет | 06.10.2009             |                              | 0800              | 0735       |             |

### Фигура 33. Диагнози в рецептурни книжки

### 3.3.9. Медикаменти

Екранът "Медикаменти" представя в табличен вид списък на медикаментите, предписвани на лицето в хронологичен ред, като последните изписани лекарства са показани най-отгоре. Списъкът представя данните на отделни страници и позволява филтриране на информацията по критерии, съвпадащи с отделните колони на таблицата. За всяко лекарство е предвидена възможност за детайлен преглед на информация посредством бутона "Прегледай" от колона "Детайли".

| - 3 | ЗЛРАВНО ЛОСИЕ (ИВА                                                                                                    | н ИВАНОВ) - МЕЛИ                                                     | КАМЕНТИ                     |                        |                             |                              |                               |                               |            | - |  |
|-----|----------------------------------------------------------------------------------------------------|----------------------------------------------------------------------|-----------------------------|------------------------|-----------------------------|------------------------------|-------------------------------|-------------------------------|------------|---|--|
|     | A None Hoche (non                                                                                                    | полнов) меди                                                         |                             |                        |                             |                              |                               |                               |            |   |  |
|     | КРИТЕРИИ ЗА ФИЛТРИРАНЕ                                                                                                    |                                                                      |                             |                        |                             |                              |                               |                               |            |   |  |
|     | Код/Им                                                                                                    | ме: Всички                                                           | $\checkmark$                | F                      | Циагноза: В                 | сички                        | $\checkmark$                  |                               |            |   |  |
|     | Протокол                                                                                                    | №: Всички                                                            | $\checkmark$                | Рецептурна             | книжка: В                   | сички                        | $\overline{\mathbf{v}}$       |                               |            |   |  |
|     | _                                                                                                    | От:                                                                  | 31                          | _                      | c                           | От:                          | 31                            |                               |            |   |  |
|     | Дата на изписване:<br>До: Ді Ді До: Ді                                                                                                    |                                                                      |                             |                        |                             |                              |                               |                               |            |   |  |
|     | Изписано количести                                                                                                    | во: Всички                                                           | $\checkmark$                | Получено кол           | ичество: В                  | сички                        | $\checkmark$                  |                               |            |   |  |
| I   | Покажи Из                                                                                                    | чисти                                                                |                             |                        |                             |                              |                               |                               |            |   |  |
|     |                                                                                                    |                                                                      |                             |                        |                             |                              |                               |                               |            |   |  |
|     | РЕЗУЛТАТИ                                                                                                    |                                                                      |                             |                        |                             |                              |                               |                               |            |   |  |
| Γ   |                                                                                                    |                                                                      |                             |                        |                             |                              | Предишни 1-5                  | 5 от 6                        | Следващи 1 |   |  |
|     | <u>Код/Име</u>                                                                                                    | <u>Код на</u><br>диагноза                                            | <u>Протокол</u><br><u>№</u> | Рецептурна<br>книжка № | <u>Дата на</u><br>изписване | <u>Дата на</u><br>получаване | <u>Изписано</u><br>количество | <u>Получено</u><br>количество | Детайли    |   |  |
|     | BF001/Sintrom                                                                                                    | I47.1/<br>Надкамерна<br>тахикардия                                   |                             | 362                    | 17.06.2009                  | 17.06.2009                   | 20                            | 20                            | Прегледай  |   |  |
|     | CF304/Olicard 60<br>Retard                                                                                                    | I20/<br>Стенокардия                                                  |                             | 362                    | 17.06.2009                  | 17.06.2009                   | 40                            | 40                            | Прегледай  |   |  |
|     | Степикардии         Степикардии         Сперикардии         Сперикардии |                                                                      |                             |                        |                             |                              |                               |                               |            |   |  |
|     | CF276/Preductal MR                                                                                                    | 120/<br>Стенокардия                                                  |                             | 362                    | 17.06.2009                  | 17.06.2009                   | 60                            | 60                            | mpermetten |   |  |
| -   | CF276/Preductal MR<br>CF451/Spironolacton<br>Actavis                                                                                                    | 120/<br>Стенокардия<br>150.0/ Застойна<br>сърдечна<br>недостатъчност |                             | 362                    | 17.06.2009                  | 17.06.2009                   | 60                            | 60                            | Прегледай  |   |  |

#### Фигура 34. Медикаменти

| 🏉 Здравно досие -      | Медикаменти - Windows Internet Explorer 📃 🗖 🔀                  |
|------------------------|----------------------------------------------------------------|
| 🙋 https://192.168.128. | 46:7014/NZOK_Dossier/faces/ADFv?_afPfm 😵 Certificate Error 🛛 🔯 |
| детайли                | Медикамент - BF001/Sintrom                                     |
| РЗОК:                  |                                                                |
| РЦЗ:                   | 2222                                                           |
| Леч. заведение:        | Д-Р ЗОРА                                                       |
| УИН на ИМП:            | 2300                                                           |
| Име на ИМП:            | Зора Асенова                                                   |
| Специалност:           | 00-Общопрактикуващ лекар                                       |
| Аптека:                | Образцова аптека                                               |
| Затвори                |                                                                |
| Done                   | 😜 Internet 🦓 👻 🍕 100% 👻 🛒                                      |

Фигура 35. Медикаменти – детайлен изглед

### 3.3.10. Лабораторни изследвания

Екранът "Лабораторни изследвания" представя в табличен вид списък на изследванията, които са извършвани на лицето, подредени в хронологичен ред, като последните извършени са показани най-отгоре. Списъкът се разделя на страници и позволява филтриране на данните по следните критерии: тип изследване, РЦЗ-код на лаборатория, период, в който е извършено изследването, номер на направление, изпращащ лекар, РЗОК, код на изследването. Екранът е достъпен от вертикалното меню, показано на фигура 15, след като е избрано досие за преглед по описания в т.3.2 начин.

| ЗДРАВНО ДОСИЕ (                                                                                                    | ИВАН ИВАНО                                     | в) - ЛАБОРА                             | ТОРНИ ИЗСЛЕДВАНИЯ                                                           |                                                                                                    |                                                     |             |                                         |  |  |  |  |
|----------------------------------------------------------------------------------------------------|------------------------------------------------|-----------------------------------------|-----------------------------------------------------------------------------|----------------------------------------------------------------------------------------------------|-----------------------------------------------------|-------------|-----------------------------------------|--|--|--|--|
| oppinion poche (                                                                                                    |                                                | , ,,,,,,,,,,,,,,,,,,,,,,,,,,,,,,,,,,,,, | юттиноследолати                                                             |                                                                                                    |                                                     |             |                                         |  |  |  |  |
| КРИТЕРИИ ЗА ФИЛТРИРАНЕ                                                                                              |                                                |                                         |                                                                             |                                                                                                    |                                                     |             |                                         |  |  |  |  |
| Тип: Всички 🔽 Код: Всички 💟                                                                                         |                                                |                                         |                                                                             |                                                                                                    |                                                     |             |                                         |  |  |  |  |
|                                                                                                    |                                                |                                         |                                                                             |                                                                                                    |                                                     |             |                                         |  |  |  |  |
| От: 📑 Изпращащ лекар: Всички 💟                                                                                      |                                                |                                         |                                                                             |                                                                                                    |                                                     |             |                                         |  |  |  |  |
| Дата: До: 133 РЗОК: Всички 🔽                                                                                        |                                                |                                         |                                                                             |                                                                                                    |                                                     |             |                                         |  |  |  |  |
|                                                                                                    |                                                |                                         |                                                                             |                                                                                                    |                                                     |             |                                         |  |  |  |  |
| РЦЗ - Лаборатор                                                                                                    | всички                                         |                                         |                                                                             |                                                                                                    |                                                     |             |                                         |  |  |  |  |
|                                                                                                    | Results                                        |                                         |                                                                             |                                                                                                    |                                                     |             |                                         |  |  |  |  |
| направлен                                                                                                    | ие: осички                                     |                                         |                                                                             |                                                                                                    |                                                     |             |                                         |  |  |  |  |
| Покажи                                                                                                    | Изчисти                                        |                                         |                                                                             |                                                                                                    |                                                     |             |                                         |  |  |  |  |
|                                                                                                    |                                                |                                         |                                                                             |                                                                                                    |                                                     |             |                                         |  |  |  |  |
| РЕЗУЛТАТИ                                                                                                    |                                                |                                         |                                                                             |                                                                                                    |                                                     |             |                                         |  |  |  |  |
|                                                                                                    |                                                |                                         |                                                                             |                                                                                                    |                                                     |             |                                         |  |  |  |  |
|                                                                                                    |                                                |                                         |                                                                             | ()pogo                                                                                                  | шни <u>1-3 01 3</u>                                 |             |                                         |  |  |  |  |
| Тип                                                                                                    | Дата                                           | <u>Код</u>                              | <u>Изпращащ лекар</u><br><u>(Име/УИН)</u>                                   | <u>Спец.</u><br><u>изпращащ</u><br><u>лекар</u>                                                         | <u>РЦЗ -</u><br><u>Лаборатория</u>                  | <u>P30K</u> | Направление                             |  |  |  |  |
| <u>Тип</u><br>Албумин                                                                                               | <u>Дата</u><br>21.10.2009                      | <u>Код</u><br>MDA01.18                  | <u>Изпращащ лекар</u><br><u>(Име/УИН)</u><br>Зора Асенова                   | <u>Спец.</u><br><u>изпращащ</u><br><u>лекар</u><br>00-                                                  | <u>РЦЗ -</u><br><u>Лаборатория</u><br>2222          | <u>РЗОК</u> | Направление<br>838                      |  |  |  |  |
| <u>Тил</u><br>Албумин                                                                                               | <u>Дата</u><br>21.10.2009                      | <u>Код</u><br>MDA01.18                  | <u>Изпращащ лекар</u><br>(Име/УИН)<br>Зора Асенова                          | С <u>пец,</u><br>изпращащ<br><u>лекар</u><br>00-<br>Общопрактикуващ<br>лекар                            | <u>РЦЗ -</u><br><u>Лаборатория</u><br>2222          | <u>РЗОК</u> | Направление<br>838                      |  |  |  |  |
| <u>Тип</u><br>Албумин<br>Кръвна картина                                                                             | <u>Дата</u><br>21.10.2009<br>21.10.2009        | Код<br>MDA01.18<br>MDA01.01             | Изпращащ лекар<br>(Име/УИН)<br>Зора Асенова<br>Зора Асенова                 | Спец.<br><u>изпращащ</u><br><u>лекар</u><br>00-<br>06щопрактикуващ<br>лекар                             | <u>РЦЗ -</u><br><u>Лаборатория</u><br>2222          | <u>P30K</u> | СЛЕНБАЩИ 4<br>Направление<br>838<br>837 |  |  |  |  |
| <u>Тип</u><br>Албумин<br>Кръвна картина<br>– поне осем от                                                           | Дата<br>21.10.2009<br>21.10.2009               | <u>Код</u><br>MDA01.18<br>MDA01.01      | Изпращащ лекар<br>(Име/УИН)<br>Зора Асенова<br>Зора Асенова                 | Спец.<br>изпращащ<br>лекар<br>00-<br>общопрактикуващ<br>лекар<br>00-<br>общопрактикуващ<br>лекар        | <u>РЦЗ -</u><br><u>Лаборатория</u><br>2222<br>2222  | <u>P30K</u> |                                         |  |  |  |  |
| тип<br>Албумин<br>Кръвна картина<br>- поне осем от<br>Седимент на                                                   | Дата<br>21.10.2009<br>21.10.2009<br>21.10.2009 | Код<br>MDA01.18<br>MDA01.01<br>MDA01.09 | Изпращащ лекар<br>(Име/УИН)<br>Зора Асенова<br>Зора Асенова<br>Зора Асенова | Спец.<br>изпращащ<br>лекар<br>00-<br>Общопрактикуващ<br>лекар<br>00-<br>Общопрактикуващ<br>лекар<br>00- | <u>РЦЗ -</u><br><u>Лаборатория</u><br>2222<br>2222  | РЗОК        |                                         |  |  |  |  |
| <u>тип</u><br>Албунин<br>Кръвна картина<br>– поне осем от<br>Седимент на<br>урина –<br>ориентировъчно<br>изследване | Дата<br>21.10.2009<br>21.10.2009<br>21.10.2009 | Код<br>MDA01.18<br>MDA01.01<br>MDA01.09 | Изпращащ лекар<br>(Име/УИН)<br>Зора Асенова<br>Зора Асенова<br>Зора Асенова | Спец.<br>изпращащ<br>лекар<br>00-<br>Общопрактикуващ<br>лекар<br>00-<br>Общопрактикуващ<br>лекар        | <u>РЦЗ -</u><br>Лаборатория<br>2222<br>2222<br>2222 | <u>P30K</u> |                                         |  |  |  |  |

Фигура 36. Лабораторни изследвания

# 3.3.11. Медицински процедури

Изглед "Медицински процедури" е достъпен от вертикалното меню (фигура 15) след като потребителят е избрал досие за преглед по описаният в т.3.2 начин. Изгледът дава възможност на потребителя да проследи процедурите, които лицето е претърпяло, подредени в списък в хронологичен ред, като последната добавена е изведена найотгоре. Списъкът е представен в табличен вид, като за всеки ред в колона "Детайли" се съдържа бутон "Прегледай", посредством който се визуализира екран с подробни данни за конкретната медицинска процедура. Таблицата с процедури може да бъде филтрирана по следните критерии: основна диагноза, име на извършена високоспециализирана дейност (ВСМД), дата на извършване на процедурата.

| in the pool (circle)                                                  |                    |                                                    |                                                                                      |                                   |  |  |  |  |  |  |
|-----------------------------------------------------------------------|--------------------|----------------------------------------------------|--------------------------------------------------------------------------------------|-----------------------------------|--|--|--|--|--|--|
| КРИТЕРИИ ЗА ФИЛТРИРАНЕ                                                |                    |                                                    |                                                                                      |                                   |  |  |  |  |  |  |
| Основна диагноза:                                                     | Всички             | BCM/                                               | ц: Всички 💟                                                                          |                                   |  |  |  |  |  |  |
| Дата на процедурата:                                                  | От: ]]]<br>До: ]]] |                                                    |                                                                                      |                                   |  |  |  |  |  |  |
| Покажи Изчисти                                                        |                    |                                                    |                                                                                      |                                   |  |  |  |  |  |  |
|                                                                       |                    |                                                    |                                                                                      |                                   |  |  |  |  |  |  |
| РЕЗУЛТАТИ                                                             |                    |                                                    |                                                                                      |                                   |  |  |  |  |  |  |
| РЕЗУЛТАТИ<br>Код/Име на основ                                         | на диагноза        | <u>Дата на</u><br>процедурата                      | <u>Код/Име ВСМД</u>                                                                  | Детайли                           |  |  |  |  |  |  |
| резултати<br>Код/Име на основ<br>J01/Остър синуит                     | на диагноза        | <u>Дата на</u><br>процедурата<br>15.06.2009        | <u>Код/Име ВСМД</u><br>93.39/93.39 Процедури по група 1                              | Детайли<br>Прегледай              |  |  |  |  |  |  |
| резултати<br>Код/Име на основ<br>J01/Остър синуит<br>J01/Остър синуит | на диагноза        | Дата на<br>процедурата<br>15.06.2009<br>15.06.2009 | Код/Име ВСМД<br>93.39/93.39 Процедури по група 1<br>93.34/93.34 Процедури по група 1 | Детайли<br>Прегледай<br>Прегледай |  |  |  |  |  |  |

Фигура 37. Медицински процедури

| 🏉 Здравно досие -      | Медицински процедури - Windows Internet E 🔳 🗖 🔀                 |
|------------------------|-----------------------------------------------------------------|
| 🖉 https://192.168.128. | 46:7014/NZOK_Dossier/faces/ADFv?_afPfrr 😵 Certificate Error 🛛 🔡 |
| детайли                | 0 101/0                                                         |
|                        | Основна диагноза - ЈОТ/Остър синуит                             |
| P30K:                  | РЗОК София - град                                               |
| РЦЗ:                   | 2205                                                            |
| Леч. заведение:        | мдц                                                             |
| УИН на ИМП:            | 2300                                                            |
| Име на ИМП:            | ДИАНА ДИМИТРОВА                                                 |
| Специалност:           | 23-Физикална и рехабилитационна медицина                        |
| Затвори                |                                                                 |
| Done                   | 😜 Internet  🖓 🕶 🚆                                               |

Фигура 38. Медицински процедури - детайли

### 3.3.12. Хоспитализации

Раздел "Хоспитализации" включва три екрана – "Клинични пътеки", "Имплантанти" и "Болнични процедури". Навигацията между отделните екрани се осъществява посредством хоризонтално меню.

|                        | ЗДРАВНО ДОСИЕ (И               | ВАН ИВАНОВ)                | - хоспитализ                | АЦИИ                            |                                |                                     |             |           |  |  |
|------------------------|--------------------------------|----------------------------|-----------------------------|---------------------------------|--------------------------------|-------------------------------------|-------------|-----------|--|--|
| <u>Обща информация</u> | <u>Клинични пътеки</u>         | Имплантант                 | <u>ги</u> <u>Болничн</u>    | и процедури                     |                                |                                     |             |           |  |  |
| Алергии                | Алергии Критерии за филтриране |                            |                             |                                 |                                |                                     |             |           |  |  |
| Имунизации             | Име на леч. заве               | дение: Всич                | ки                          | P30                             | с: Всички                      | $\checkmark$                        |             |           |  |  |
| Диспансери             |                                | 0т:                        |                             | <b>B1</b>                       |                                |                                     |             |           |  |  |
| Рискови групи          | Дата на при                    | емане:                     |                             |                                 |                                |                                     |             |           |  |  |
| Регистрации ОПЛ        |                                | до.                        |                             |                                 |                                |                                     |             |           |  |  |
| Прегледи               | Покажи                         | Изчисти                    |                             |                                 |                                |                                     |             |           |  |  |
| Рецептурни<br>книжки   | РЕЗУЛТАТИ                      |                            |                             |                                 |                                |                                     |             |           |  |  |
| Медикаменти            | <u>Код/Описание</u>            | <u>Дата на</u><br>приемане | <u>Дата на</u><br>изписване | <u>Причини за</u><br>постъпване | <u>Статус при</u><br>изписване | <u>Код/Име на</u><br>ЛЗ             | <u>P30K</u> | Детайли   |  |  |
| Лаб. изследвания       |                                |                            |                             |                                 |                                | 2201                                |             | Проглодай |  |  |
| Мед. процедури         | СР-<br>167/Оперативни          | 12.05.2009                 | 17.05.2009                  |                                 |                                | Многопрофилна<br>болница за         |             | прегледаи |  |  |
| <u>Хоспитализации</u>  | хернии                         |                            |                             |                                 |                                | активно<br>лечение                  |             |           |  |  |
| Стоматология           |                                |                            |                             |                                 |                                | 1. A.S.                             |             |           |  |  |
| Протоколи              |                                |                            |                             |                                 |                                |                                     |             |           |  |  |
| Достъп до досие        | СР-<br>030/Заболявания         | 07.05.2008                 | 12.05.2008                  |                                 |                                | 2201<br>Многопрофилна<br>болница за |             | Прегледай |  |  |
| <u>Предоставяне</u>    | дебелото черво                 |                            |                             |                                 |                                | активно<br>лечение                  |             |           |  |  |
| Преглед                |                                |                            |                             |                                 |                                |                                     |             |           |  |  |
|                        |                                |                            |                             |                                 |                                | 1                                   |             |           |  |  |

#### Фигура 39. Клинични пътеки

При активиране на раздел "Хоспитализации" по подразбиране се визуализира екран "Клинични пътеки", показан на фигура 39. Изглед "Клинични пътеки" представя в табличен вид списък на клиничните пътеки, по които лицето е било хоспитализирано. Списъкът включва описание на дизгноза, дата на приемане за болничен престой и дата на изписване, причини за постъпване, статус при изписване, име на лечебно заведение и РЗОК, с която е договорен партньор. За всяка клинична пътека се предоставя възможност за извеждане на екран за подробен преглед на данни посредством бутона "Прегледай" от колона "Детайли". Екранът съдържа и функционалност за филтриране на данните в списъка – по период на хоспитализация, име на лечебно заведение и РЗОК.

| Клинични пътеки Имплантанти Болнични процедури                                              |                       |                                                                                                    |                                                               |                                                                |                                                |
|---------------------------------------------------------------------------------------------|-----------------------|----------------------------------------------------------------------------------------------------|---------------------------------------------------------------|----------------------------------------------------------------|------------------------------------------------|
| КРИТЕРИИ ЗА ФИЛТРИРАНЕ                                                                      |                       |                                                                                                    |                                                               |                                                                |                                                |
| Код/Име на имплантант: Всички                                                               |                       |                                                                                                    |                                                               |                                                                |                                                |
| От: 53<br>Дата на приемане:<br>До: 51                                                       |                       |                                                                                                    |                                                               |                                                                |                                                |
| Покажи Изчисти                                                                              | 1                     |                                                                                                    |                                                               |                                                                |                                                |
|                                                                                             |                       |                                                                                                    |                                                               |                                                                |                                                |
| РЕЗУЛТАТИ                                                                                   |                       |                                                                                                    |                                                               |                                                                |                                                |
| РЕЗУЛТАТИ<br>Код/Име на имплантант                                                          | <u>Фабричен номер</u> | <u>Код/Име на</u><br><u>клинична пътека</u>                                                                                                    | <u>Дата на</u><br>приемане                                    | <u>Дата на</u><br>изписване                                    | Детайли                                        |
| резултати<br>Код/Име на имплантант<br>DEV-10/Anti TNF                                       | <u>Фабричен номер</u> | Код/Име на<br>клинична пътека<br>СР-029/Болест на<br>Крон и улцерозен<br>колит                                                                                                   | <u>Дата на</u><br>приемане<br>26.05.2009                      | <u>Дата на</u><br><u>изписване</u><br>01.06.2009               | Детайли<br>Прегледай                           |
| резултати<br>Код/Име на имплантант<br>DEV-10/Anti TNF<br>DEV-10/Anti TNF                    | <u>Фабричен номер</u> | Код/Име на<br>клинична пътека<br>СР-029/Болест на<br>Крон и улцерозен<br>колит<br>СР-029/Болест на<br>Крон и улцерозен<br>колит                                                  | Дата на<br>приемане<br>26.05.2009<br>24.03.2009               | <u>Дата на</u><br>изписване<br>01.06.2009<br>30.03.2009        | Детайли<br>Прегледай<br>Прегледай              |
| резултати<br>Код/Име на имплантант<br>DEV-10/Anti TNF<br>DEV-10/Anti TNF<br>DEV-10/Anti TNF | <u>Фабричен номер</u> | Код/Име на<br>клинична пътека<br>СР-029/Болест на<br>Крон и улцерозен<br>колит<br>СР-029/Болест на<br>Крон и улцерозен<br>колит<br>СР-029/Болест на<br>Крон и улцерозен<br>колит | Дата на<br>приемане<br>26.05.2009<br>24.03.2009<br>12.08.2008 | Дата на<br>изписване<br>01.06.2009<br>30.03.2009<br>15.08.2008 | Детайли<br>Прегледай<br>Прегледай<br>Прегледай |

#### Фигура 40. Имплантати

Екран "Имплантанти" извежда списък с поставените на лицето имплантанти в табличен вид. Данните са подредени в хронологичен ред, като последно добавените е найотгоре. Списъкът може да се филтрира по дата на хоспитализиране за поставяне на имплантант и по код/име на имплантант. Колона "Детайли" в таблицата съдържа бутон "Прегледай", от който се активира изглед с подробни данни за конкретен имплантант (фигура 41).

| 🏉 Здравно досяе -              | Хоспитализации - Windows Internet Explorer 📃 🗖 🔀                      |
|--------------------------------|-----------------------------------------------------------------------|
| 🙋 https://192.168.128.         | 46:7014/NZOK_Dossier/faces/ADFv?_afPfm=-gchdsxr 😵 Certificate Error 🔞 |
| детайли                        | Имплантант - DEV-10                                                   |
| РЦЗ:                           | 2201                                                                  |
| Леч. заведение:<br>УИН на ИМП: | Многопрофилна болница за активно лечение                              |
| Име на ИМП:                    |                                                                       |
| Затвори                        |                                                                       |
| Done                           | 😜 Internet 🛛 🦓 🕶 🍕 100% 🔻 🛒                                           |

Фигура 41. Имплантанти – детайлен изглед

Изглед "Болнични процедури" е аналогичен с предходните два. Включва списък с претърпени болнични процедури от лицето по време на хоспитализация. Списъкът е представен в табличен вид, като на всеки ред се извеждат следните данни:

- Код и име на болнична процедура;
- Код и име на клинична пътека;
- Дата на извършване на процедура;
- Име, УИН и специалност на лекаря, извършил процедурата;
- Код и име на лечебно заведение;
- РЗОК, с която лечебното заведение е договорен партньор.

Данните в списъка могат да се филтрират по дата, име на лекар, име на лечебно заведение, РЗОК.

|                        | ЗДРАВНО ДОСИЕ (СНЕЖАН | на янакие | ВА) - ХОСПИТАЛИЗАЦИИ – |  |
|------------------------|-----------------------|-----------|------------------------|--|
| <u>Обща информация</u> | Клинични пътеки Импл  | пантанти  | Болнични процедури     |  |
| Алергии                | КРИТЕРИИ ЗА ФИЛТРИРА  | HE        |                        |  |
| Имунизации             | Код/Име на процедура  | а: Всички | $\checkmark$           |  |
| <u>Диспансери</u>      |                       | 0т:       | 31                     |  |
| Рискови групи          | Дата на извършване    | »:<br>до: | 31                     |  |
| <u>Регистрации ОПЛ</u> | R-market land         |           |                        |  |
| Прегледи               | Покажи Изчис          | ти        |                        |  |
| Рецептурни<br>книжки   | РЕЗУЛТАТИ             |           |                        |  |
| Медикаменти            | Няма намерени записи. |           |                        |  |
| Лаб. изследвания       |                       |           |                        |  |
| Мед. процедури         |                       |           |                        |  |
| <u>Хоспитализации</u>  |                       |           |                        |  |

#### Фигура 42. Болнични процедури

### 3.3.13. Стоматология

Раздел "Стоматология" включва три отделни изгледа, които представят актуалното стоматологично състояние на лицето, както и история на извършените прегледи и стоматологични дейности. Данните са подредени в хронологичен ред с възможност за филтриране по отделните показатели.

Изглед "**Прегледи**" съдържа списък от данни, подредени в табличен вид, като за всеки преглед се представя следната информация:

- Номер на амбулаторен лист;
- Дата на издаване на амбулаторен лист;
- Данни за стоматолог: име и УИН;
- Данни за лечебно заведение: име и РЦЗ-код;

- РЗОК (от номенклатура);
- Детайлен изглед визуализира зъбния статус на пациента в момента на прегледа (във вида, описан в "Актуален зъбен статус");

Информацията в този изглед може да се филтрира по параметрите "Име на стоматолог", дата на амбулаторен лист, РЗОК.

Екранът "**Дейности**" включва списък от данни, подредени хронологично в табличен вид, като последните записи се визуализират най-отгоре. За всяка извършена дейност се представя следнатат информация:

- Дата;
- Наименование на зъб;
- Диагноза;
- Код на лечебно заведение;
- Име на лечебно заведение;
- Данни за стоматолог: име и УИН;
- Номер на амбулаторен лист;
- Брой извършени дейности;
- Код и име на дейност;
- P3OK.

В екран "**Актуален зъбен статус**" в табличен вид се представя състоянието на зъбите на пациента, като за всеки отделен зъб се описват възможните заболявания (може да бъде повече от едно, изброени са в отделна номенклатура). Таблицата е подредена по следният начин:

- Млечни зъби: зъбите се номерират: 51-55, 61-65 за горна челюст и 71-75, 81-85 за долна челюст;
- За възрастни: съответно 11-18, 21-28 за горна челюст; 31-38, 41-48 за долна.

# 3.3.14. Протоколи

Раздел "Протоколи" включва два изгледа – данни за протоколите, издадени на лицето и предписани лекарства по отделните протоколи. Информацията е подредена в хронологичен ред.

Екран "Протоколи" включва следната информация за всеки протокол:

- Дата на вписване (начална дата на валидност на протокола);
- Дата на отписване (крайна дата на валидност на протокола);
- Тип протокол;
- Номер на протокол;
- Курс на лечение (пореден номер);
- Код/описание на диагноза;
- Подробни данни:
  - Лечебно заведение: номер (РЦЗ код) и име;
  - ИМП: УИН, име, специалност;
  - **P3OK**.

Данните могат да се филтрират по дата на вписване, тип протокол, номер на протокол, описание на диагноза.

Екранът "Лекарства" включва следната информация за всеки медикамент, предписан по протокол:

- Начална дата на валидност;
- Крайна дата на валидност;
- Тип протокол;
- Номер на протокол;
- Име на лекарство;
- Дневно предписание количество;
- Седмично предписание количество;
- Месечно предписание количество;

- Общо предписано количество;
- Код и име на диагноза.

Данните в протокола могат да се филтрират по начална дата на валидност, име на лекарство, код и име на диагноза, номер на протокол.

# 3.4. Предоставяне на достъп до досие

Потребителят има възможност да предостави достъп до своето здравно досие на избран от него лекар посредством раздел "Достъп до досие", който е разположен във вертикалното меню на интерфейса на системата (фигура 15). Потребителят натиска бутон "Предоставяне", при което системата визуализира екран за избор на лекар, на който да бъде предоставен достъп (фигура 43).

| ка ка                | ica                                            | ×                     |
|----------------------|------------------------------------------------|-----------------------|
| <u>Здравно досие</u> | ПРЕЛОСТАВЯНЕ НА ЛОСТЪП НА ЛЕКАР ДО ЛИЧНО ЛОСИЕ | Име: ТОДОР РАДОСЛАВОВ |
| Обща информация      | Здравно досие на ТОДОР РАДОСЛАВОВ              |                       |
| Алергии              | Име: УИН номер:                                |                       |
| Имунизации           |                                                |                       |
| Диспансери           | Търси Изунсти                                  |                       |
| Рискови групи        |                                                |                       |
| Регистрации ОПЛ      | Изберете критерии за търсене.                  |                       |
| Прегледи             |                                                |                       |
| Рецептурни книжки    |                                                |                       |
| Медикаменти          |                                                |                       |
| Лаб. изследвания     |                                                |                       |
| Мед. процедури       |                                                |                       |
| Хоспитализации       |                                                |                       |
| Стоматология         |                                                |                       |
| Протоколи            |                                                |                       |
| Достъп до досие      | _                                              |                       |
| Предоставяне         |                                                |                       |
| <u>Преглед</u>       |                                                |                       |

### Фигура 43. Избор на лекар за предоставяне на достъп до досието

В поле "РЗОК" от предефиниран списък се избира районната каса, с която работи конкретният лекар. Търсенето може да се извърши по име и УИН на лекаря. След като се зададат подходящи критерии, потребителят избира бутон "Търси".

Резултатите от търсенето се извеждат в табличен вид (фигура 44). Потребителят избира лекарят, на който ще предостави достъп до здравното си досие като маркира радиобутона на съответния ред от резултатите. След това определя срока, за който се предоставя достъпът – от поле "За период" – от предефиниран спиък за 1, 3, 6 или 12 месеца, или от полето "До дата", където въвежда конкретната дата, до която лекарят ще има право да преглежда досието. Когато срокът е определен, потребителят потвърждава своето решение като избира бутон "Потвърждение и подпис" и прилага своя УЕП (и въвежда ПИН).

| РЕЗУЛТА                      | ти            |                                                      |                                                       |                       |  |  |
|------------------------------|---------------|------------------------------------------------------|-------------------------------------------------------|-----------------------|--|--|
|                              |               | 1                                                    | Предишни 1-5 от 370 🔽                                 | <u>Следващи 5</u>     |  |  |
| Покажи всички   Скрий всички |               |                                                      |                                                       |                       |  |  |
| Избери                       | Резултати     | Име УИН                                              |                                                       |                       |  |  |
| 0                            | <u>▼Скрий</u> | АЛЕКСАНДЪР ЩЕРЕВ                                     | 0900                                                  | 08                    |  |  |
| МЦ Г                         | енерал Тошев  | зо , РЦЗ :0812 - Акушерство и гинеко                 | ология и репродуктивна меди                           | ицина                 |  |  |
| 0                            | ▼Скрий        | Албена Василева                                      | 0900                                                  | 08                    |  |  |
| МЦ-Доб                       | рич , РЦ      | [3 :0828] - Клинична лаборатория                     | -                                                     |                       |  |  |
| 0                            | ▼Скрий        | Албена Севданска                                     | 0900                                                  | 08                    |  |  |
| Диагно<br>АСИМП              | стично-консу. | лтативен център , РЦЗ :0828<br>, РЦЗ :0828 - Ендокри | Ендокринология и болес<br>нология и болести на обмяна | ти на обмяната<br>эта |  |  |
| 0                            | ▼Скрий        | Александра Козарева 0900 08                          |                                                       |                       |  |  |
| ЕТ "Док                      | тор-Александ  | ра Козарева", РЦЗ :0829 — - Общопрактикув            | ащ лекар                                              | -                     |  |  |
| $\circ$                      | <u>▼Скрий</u> | Анастасия Трифонова                                  | 0900                                                  | 08                    |  |  |
|                              |               | АИППМП , РЦЗ :0828 - Общопракт                       | гикуващ лекар                                         |                       |  |  |
| определ                      | ляне на срок  | КА НА ДОСТЪП                                         |                                                       |                       |  |  |
| 🙂 За п                       | ериод: 1      | месец 🔛                                              |                                                       |                       |  |  |
| Ододата:                     |               |                                                      |                                                       |                       |  |  |
| Потвъ                        | рждение и п   | одпис                                                |                                                       |                       |  |  |

Фигура 44. Резултати от търсене на лекари за предоставяне на достъп

Когато потребителят натисне бутон "Потвърждение и подпис", системата визуализира екран, на който се извеждат данните на лицето-титуляр на досието и избрания лекар и форма за прилагане на УЕП. Също така екранът включва секция "Отказ на заявката", в която посредством бутон "Откажи" потребителят може да се откаже от предоставянето на достъп (фигура 48).

За да се зареди страницата за потвърждаване на предоставянето на достъп е необходимо потребителят да избере бутон "No" от формата на фигура 46. Освен това, се изисква разрешаване на активирането на Java-аплет за прилагане на УЕП посредством избор на бутон "Run" при визуализирането на формата на фигура 47.

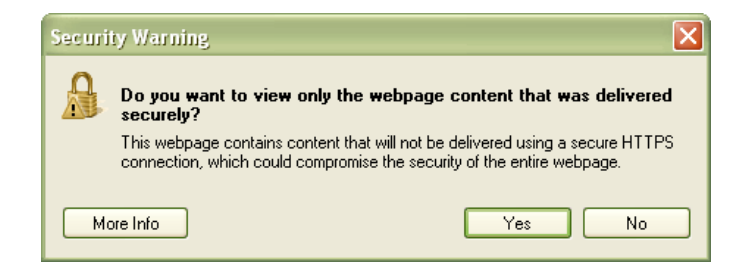

Фигура 46.

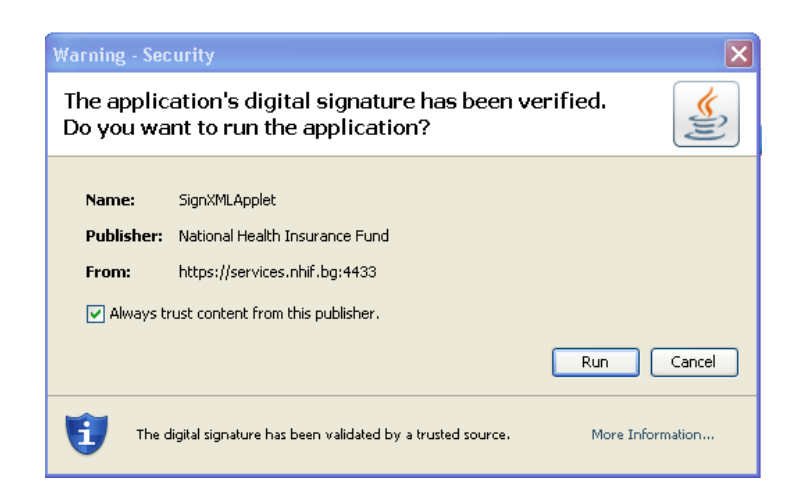

#### Фигура 47.

|                   | Национална<br>здравноосигурите.<br>каса                   | ЛНА Преглед на здравно досие                                                                                                    |
|-------------------|-----------------------------------------------------------|----------------------------------------------------------------------------------------------------|
| Здравно досие     |                                                           | Име: ЕЛИЦА ДАМЯНОВА                                                                                                    |
| Обща информация   | предоставяне на достъп н<br>Заявка за предоставяне на     | а лекар до лично досие - подписване<br>а достъп до лично досие:                                                                                        |
| Алергии           | Лицето ЕЛИЦА ДАМЯНОВА,<br>предоставя достъп до личното    | ЕГН: <b>000000000</b><br>о си здравно досие на Д-р <b>Таня Телкова,</b>                                                                                |
| Имунизации        | с УИН номер 000000000 за                                  | период: 13.04.2010-13.05.2010                                                                                                    |
| Диспансери        | моля, потвърдете заявката за                              | предоставяне на достъп до личното ви здравно досие, като я подпишете.                                                                                  |
| Рискови групи     | подписване на заявката<br>Моля, изберете сертифика        | т за подписване, въведете ПИН и натиснете бутона "Подписване".                                                                                         |
| Регистрации ОПЛ   |                                                           | моля изберете селтификат за поллисване въвелете PIN-кол и натиснете                                                                                    |
| Прегледи          |                                                           | бутона Подписване.                                                                                                    |
| Рецептурни книжки |                                                           |                                                                                                    |
| Медикаменти       | Документи за подписване:                                  | dossier_request_access.xml                                                                                                    |
| Лаб. изследвания  |                                                           |                                                                                                    |
| Мед. процедури    |                                                           | Charismathics: Сряда, 2010, Август 11 10:54:15 EEST; S/N 00000000: Elitsa<br>Charismathics: Четв ъртък, 2010, Декември 30 16:13:03 EET; S/N BCBCBCBCDD |
| Хоспитализации    | Изберете сертификат                                       |                                                                                                    |
| Стоматология      |                                                           |                                                                                                    |
| Протоколи         | <b>\$</b>                                                 |                                                                                                    |
| Достъп до досие   | Въведете РІN код                                          | Подписване                                                                                                    |
| Предоставяне      |                                                           |                                                                                                    |
| Преглед           | ОТКАЗ НА ЗАЯВКАТА<br>За да откажете заявката за<br>Откажи | предоставяне на достъп до личното Ви здравно досие, изберете бутона "Откажи".                                                                          |

#### Фигура 48. Потвърждение на предоставянето на достъп до досието на избран лекар

Когато се визуализира екранът от фигура 48, потребителят избира УЕП, който ще приложи, въвежда ПИН в полето Въведете PIN код и избира бутон "Подписване". Системата известява за успешно предоставяне на достъп до персоналното досие на лицето като извежда екран с подходящо съобщение (фигура 49).

| Начало   Профил   П | омощ   Контакти                                                                                                    |
|---------------------|----------------------------------------------------------------------------------------------------|
|                     | Национална<br>здравноосигурителна<br>каса                                                                                                    |
| Здравно досие       | Име: ТОДОР РАДОСЛАВОВ                                                                                                    |
| Обща информация     | предоставяне на достъп на лекар до лично досие - подписване<br>Заявката за предоставяне на достъп до досие:                                                                  |
| Алергии             | Лицето ТОДОР РАДОСЛАВОВ ЕГН:<br>предоставя достъп до личното си здравно досие на Д-р Нели                                                                                    |
| Имунизации          | с УИН номер 2300 за период: 07.01.2010-07.02.2010                                                                                                    |
| Диспансери          | е подписана успешно. Избраният лекар не е регистриран като потребител за ползване на електронни услуги в портала на<br>НЗОК, поради което няма да бъде уведомен автоматично. |
| Рискови групи       | Свържете се с Вашият лекар и го уведомете лично за предоставеният достъп до личното Ви досие.                                                                                |

#### Фигура 49. Успешно предоставяне на достъп до досието

Същевременно потребителят получава на електронния си адрес съобщение за успешния завършек на процеса по предоставяне на достъп на избран лекар до досието.

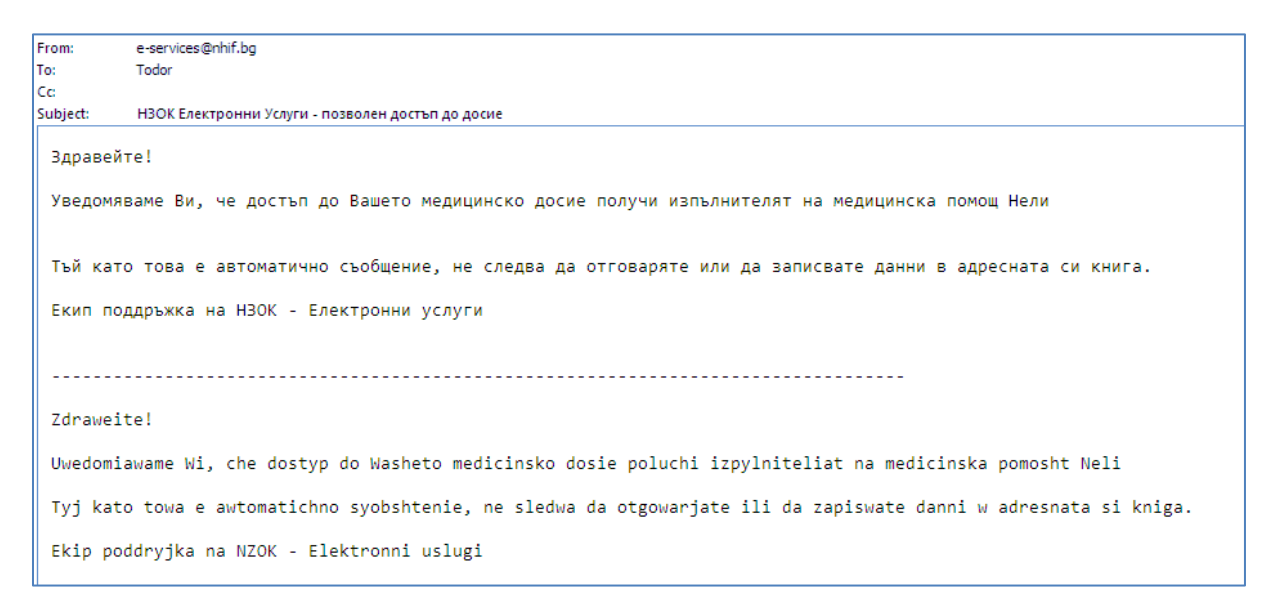

#### Фигура 50. Съобщение за предоставен достъп до досие на избран лекар

Потребителят може по всяко време да провери на кои лекари е предоставил достъп до досието като избере бутон "Преглед" от раздел "Достъп до досие" на вертикалното меню, показано на фигура 15. Извежда се екранът, показан на фигура 51.

| Начало   Профил   Помо                    | ощ   Контакти                                                                                 |              |      |                          |                |                               |                            |      |
|-------------------------------------------|-----------------------------------------------------------------------------------------------|--------------|------|--------------------------|----------------|-------------------------------|----------------------------|------|
| Национална<br>здравноосигурителна<br>каса |                                                                                               |              |      | Преглед на здравно досие |                |                               |                            |      |
| <u>Здравно досие</u>                      |                                                                                               |              |      |                          |                | И                             | ме: ТОДОР РАДОСЛИ          | ABOB |
| Обща информация                           | предоставен достъп до лично досие<br>Обща информация Предоставени достъпи до здравно досие на |              |      | а ТОДОР РАД              | ОСЛАВОВ        |                               |                            |      |
| Алергии                                   | Алергии                                                                                       |              |      |                          |                |                               |                            |      |
| Имунизации                                | Резултати                                                                                     | <u>Лекар</u> | уин  | <u>От дата</u>           | <u>До дата</u> | Инф. за достъпи<br>до досието | Прекратяване на<br>достъпа |      |
| Диспансери                                |                                                                                               | Нели         | 2300 | 07.01.2010               | 07.02.2010     | Преглед                       | Прекрати                   |      |
| Рискови групи                             |                                                                                               |              |      |                          |                |                               |                            |      |

Фигура 51. Преглед на лекарите, на които е предоставен достъп до досието

Списъкът с лекарите, на които е предоставен достъп, се показва в табличен вид, като на всеки ред са поместени бутони "Прекрати" – за прекратяване на достъпа на съответния лекар до досието – и "Преглед", посредством който потребителят може да види всички случаи, при които лекарят е осъществил достъп до неговото досие (фигура 52).

| 🏉 Достъпи до здравно досие - Windows Inte 🔳 🗖 🗙                     |
|---------------------------------------------------------------------|
| 💋 https://portal.nhif.bg:7014/NZOK_Dossier/ 😵 Certificate Error 🛛 🔯 |
| Достъпи до лично здравно досие на:                                  |
| Име: ТОДОР РАДОСЛАВОВ                                               |
| ЕГН:                                                                |
| От доктор:                                                          |
| Име: Нели                                                           |
| УИН: 2300                                                           |
| Дата на достъп до досието<br>Няма намерени записи.                  |
| Затвори                                                             |
|                                                                     |
|                                                                     |
|                                                                     |
| 😜 Internet 🦓 👻 🔩 100% 👻 🛒                                           |

Фигура 52.